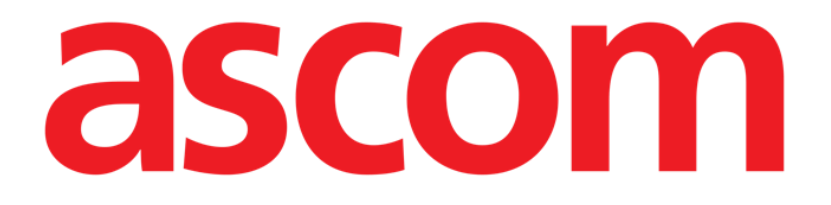

# Smart Central

# Käyttäjän ohjekirja

Tarkistus 1.0

07/06/2019

Ascom UMS s.r.l. Unipersonale Via Amilcare Ponchielli 29, IT-50018 Scandicci (FI), Italia Puh. (+39) 055 0512161 – Fax (+39) 055 829030 www.ascom.com

# Sisällysluettelo

| 1. Smart Central                                                  | 4  |
|-------------------------------------------------------------------|----|
| 1.1 Tietoa käyttäjälle                                            | 4  |
| 1.2 Moduulin valinta                                              | 5  |
| 1.3 Smart Central -toiminto                                       | 6  |
| 1.4 Vuodealueet                                                   | 7  |
| 1.4.1 Vuodealueen kuvaus                                          | 9  |
| 1.5 Smart Central -komentopalkki                                  | 13 |
| 1.5.1 Selitykset                                                  | 14 |
| 1.6 Tapahtumalista                                                | 15 |
| 1.6.1 Tapahtumalistan kuvaus                                      | 16 |
| 1.7 Koontinäytöntoiminnot                                         | 17 |
| 1.7.1 Elintoiminnot                                               | 18 |
| 1.7.2 Kaaviot                                                     | 20 |
| 1.7.3 Hälytystilastot                                             | 21 |
| 1.8 Ilmoitusalue                                                  | 22 |
| 1.9 Hälytysilmoitus                                               | 24 |
| 1.9.1 Control Bar -palkin hälytysilmoitus                         | 26 |
| 1.10 Äänen testaus -toiminto                                      | 27 |
| 1.11 Smart Central Video                                          | 29 |
| 1.12 Potilaan kirjaus, valinta ja haku                            |    |
| 1.12.1 Nimetön potilas -sivu                                      |    |
| 1.12.2 Osastolle kirjattujen potilaiden lista                     | 35 |
| 1.12.3 Potilaat ADT-järjestelmästä (Admission/Discharge/Transfer) |    |

| 1.12.4 Potilaan suora kirjaus        |    |
|--------------------------------------|----|
| 1.13 Potilaan haku                   |    |
| 1.13.1 Hakutulokset                  | 40 |
| 1.14 Komentopalkki                   | 40 |
| 1.14.1 Uusi/kirjaa osastolle potilas | 41 |
| 1.14.2 Muokkaa potilastietoja        | 41 |
| 1.14.3 Siirrä                        | 42 |
| 1.14.4 Kirjaa osastolle              | 43 |
| 1.14.5 Kotiuta                       | 43 |
| 1.14.6 Poista                        | 45 |
| 1.14.7 Muokkaa                       | 46 |
| 1.14.8 Poista potilaan valinta       |    |
| 1.14.9 Sulje                         |    |
| 2. Potilaspaikan määritys            | 48 |
| 2.1 My Patients (Omat Potilaat)      | 48 |

# 1. Smart Central

#### 1.1 Tietoa käyttäjälle

Lue tarkasti seuraavat varoitukset.

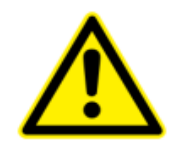

Järjestelmän tarkoitus on auttaa hälytysten hallinnassa eikä sitä tule käyttää kaukohälytysjärjestelmänä tai hälytyksen toistimena.

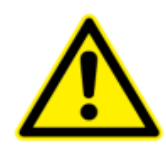

Smart Central -järjestelmällä ei saa korvata laitteiden hälytysten tarkkailua.

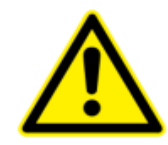

Käyttäjän tulee asettua enintään 1 metrin etäisyydelle, jotta hän kykenee lukemaan Smart Central -järjestelmän hälytysilmoitukset. Käyttäjä kykenee näkemään enintään 4 metrin etäisyydeltä, että järjestelmässä on hälytys.

Tämä koskee seuraavia tapauksia:

- käyttäjän näöntarkkuus on 0 logMAR-asteikolla tai visusarvo 6-6 (näönkorjaus tarvittaessa),
- katsomiskohta on käyttäjän paikalla tai missä tahansa kohdassa kartion pohjan sisällä avauskulman ollessa 30° akselilla, joka on vaakasuora tai kohtisuora monitorin näytön tai merkkivalon tason keskikohtaan nähden,
- ympäristön valo sisältyy välille 100–1 500 lx.

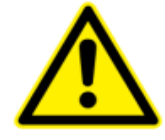

Jos käytössä on yleinen Alaris®-ajuri, infuusiopumpun irrotuksen jälkeen tulee odottaa vähintään 10 sekuntia ennen seuraavan infuusiopumpun liittämistä.

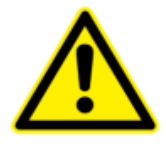

Tarkista, että lääkinnälliset laitteet on liitetty asianmukaisesti varmistamalla, että niiden tiedot näytetään Smart Central - järjestelmässä.

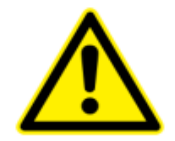

Tarkista äänen testaustoiminnolla, toimiiko työaseman/mobiililaitteen ääni asianmukaisesti.

Luo liitettyyn lääkinnälliseen laitteeseen keinotekoinen hälytystila (jos mahdollista) tarkistaaksesi, että sitä vastaava hälytysilmoitus näytetään asianmukaisesti Smart Central järjestelmässä (tämä tarkistus suositellaan suorittamaan ainakin kerran työvuorossa).

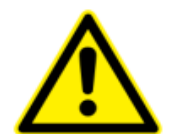

Tuote hankkii ensisijaisten lääkinnällisten laitteiden tuottamat tiedot ja näyttää ne. Siksi tuote ilmoittaa aina, mitä ensisijaiset viestittävät. lääkinnälliset laitteet Hälytysprioriteettien määrittäminen tehdään ensisijaisen lääketieteellisen laitteen mukaan. Tuotteessa on mahdollista päättää lääketieteellisten laitteiden järjestys jokaisen vuoteen osalta asiakkaan mieltymyksen mukaisesti eli laitteen tyypin, mallin tai valmistajan mukaisesti. Tällainen järjestäminen asetetaan tuotteeseen tuotteen käyttöönoton aikana käyttäjän pyynnön tai mieltymyksen mukaisesti. Jokaisen vuoteen kortin (eli vuodealueen) väri on aina sama kuin korkeimman prioriteetin hälytystason väri kaikkien vuoteesta tulevien hälytysten kohdalla.

#### 1.2 Moduulin valinta

Smart Central -moduulin valinta:

Klikkaa vastaavaa kuvaketta sivupalkissa (Kuva 1)

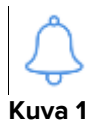

Näytölle avautuu Smart Central -sivu (Kuva 2).

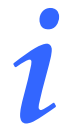

Useimmissa Smart Central -kokoonpanoissa Smart Central moduuli on ainoa käytettävissä oleva ja se valitaan automaattisesti, kun käyttäjä kirjautuu sisään.

# **1.3 Smart Central -toiminto**

Smart Central -sivu näyttää yleiskatsauksen osaston kaikkien potilaiden tilanteesta (Kuva 2).

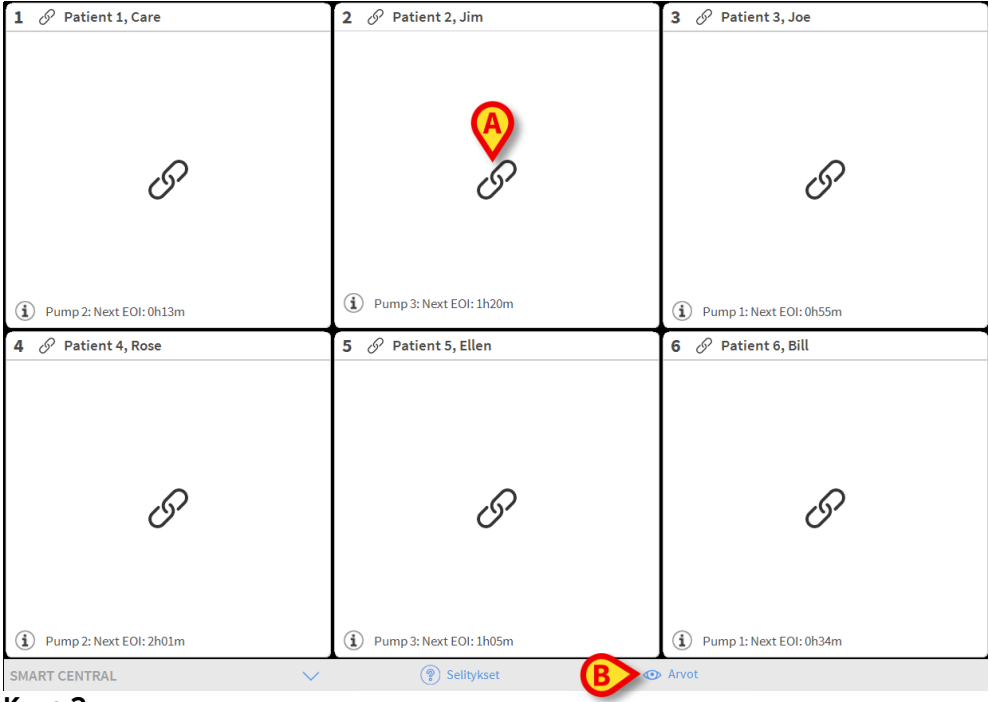

Kuva 2

Sivu on jaettu suorakulmaisiin alueisiin nimeltään Vuodealueet (Kuva 2 **A**). Jokainen alue viittaa vuodepaikkaan ja näyttää tietoa kyseiseen vuodepaikkaan kirjattuun potilaaseen liitetyistä laitteista. Oletusasetuksena ainoastaan hälytystilassa olevat vuodepaikat näytetään (Kuva 4), ja ainoastaan hälytyksiin liittyviä tietoja näytetään. Vuodepaikka on hälytystilassa, jos vähintään yksi vuodepaikkaan liitetyistä laitteista on hälytystilassa. Jos useita hälytyksiä aiheutuu samaan aikaan samassa vuodepaikassa, ilmoitus annetaan korkeimman prioriteetin hälytyksestä.

On mahdollista näyttää kaikki saatavilla olevat tiedot (viitaten sekä vuodepaikkoihin, jotka eivät ole hälytystilassa, että hälytystilassa oleviin vuodepaikkoihin) klikkaamalla komentopalkin ARVOT-painiketta (Kuva 2 **B**).

Kaikkien saatavilla olevien tietojen näyttö:

Klikkaa komentopalkin Arvot -painiketta (Kuva 2 B)

Painike valitaan. Saatavilla olevat tiedot näytetään (kuten Kuva 3).

| 1 🌲 Patient 1, Care                                                                                                   | 2 D Patient 2, Jim                                                                                                    | 3 🔗 Patient 3, Joe                                                                                                    |
|----------------------------------------------------------------------------------------------------|----------------------------------------------------------------------------------------------------|----------------------------------------------------------------------------------------------------|
| AGW - Carefusion<br>P2: Syringe Clamp Open<br>P1: Amiodaron 10 ng/mL/min<br>P2: Noradrenaline 14 ng/mL/min<br>P3:     | •••         650 - GE           ••         ECG Sensor Warning<br>HR ECG: 79 bpm<br>NBP: 122/72 (97) mmHg           ••         AGW - Carefusion | <ul> <li>AGW - Carefusion</li> <li>P1: Amiodaron 10 ng/mL/min</li> <li>P2: Noradrenaline 14 ng/mL/min</li> <li>P3:</li> <li>P4: Frusemide 12 ng/mL/min</li> </ul> |
| P4 : Frusemide 12 ng/mL/min<br>→ 650 - GE<br>HR ECG: 76 bpm<br>NBP: 107/64 (85) mm Hg >>>                             | P1:Amiodaron 10 ng/mL/min<br>P2:Noradrenaline 14 ng/mL/min<br>P3:<br>P4:Frusemide 12 ng/mL/min                                                |                                                                                                    |
| 🛄 Lisää laitteita                                                                                                    | <ul> <li>Lisää laitteita</li> <li>Pump 3: Next EOI: 1h20m</li> </ul>                                                                          | Lisaa laitteita     J Pump 1: Next EOI: 0h55m                                                                                                    |
| 4 🔗 Patient 4, Rose                                                                                                   | 5 🔗 Patient 5, Ellen                                                                                                    | 6 🔗 Patient 6, Bill                                                                                                    |
| AGW - Carefusion<br>P1: Amiodaron 10 ng/mL/min<br>P2: Noradrenaline 14 ng/mL/min<br>P3:<br>P4: Frusemide 12 ng/mL/min | AGW-Carefusion<br>P1:Amiodaron 10 ng/mL/min<br>P2:Noradrenaline 14 ng/mL/min<br>P3:<br>P4:Frusemide 12 ng/mL/min                              | AGW-Carefusion<br>P1:Amiodaron 10 ng/mL/min<br>P2:Noradrenaline 14 ng/mL/min<br>P3:<br>P4:Frusemide 12 ng/mL/min                                                  |
|                                                                                                    | - ✔ - 650 - GE<br>HR ECG: 70 bpm<br>NBP: 114/68 (91) mm Hg >>>                                                                                | -₩- 650-GE<br>HR ECG: 72 bpm<br>NBP: 114/60 (87) mm Hg                                                                                                    |
| Lisää laitteita                                                                                                    | Lisää laitteita     Dump 3: Next EOI: 1h05m                                                                                                   | Lisää laitteita     Dump 1: Next EOI: 0h34m                                                                                                    |
| SMART CENTRAL                                                                                                    | Selitykset                                                                                                    | > Arvot                                                                                                    |
|                                                                                                    |                                                                                                    |                                                                                                    |

Kuva 3

#### **1.4 Vuodealueet**

Jokainen vuodealue näyttää osan potilaaseen liitettyjen laitteiden toimittamista tiedoista (Kuva 4). Näytetyt tiedot riippuvat siitä, kuinka laite on suunniteltu ja määritetty.

Jos vuodealue on vaaleansininen, kuten kuvassa, se tarkoittaa, että vähintään yksi alhaisen prioriteetin hälytys eikä yhtään keski- ja/tai korkean prioriteetin hälytystä tulee liitetyiltä laitteilta

| 7 🛈 Patient 7, Mark                        | 21.6 |
|--------------------------------------------|------|
| Carescape B650 - GE     ECG Sensor Warning |      |
|                                            |      |
|                                            |      |
|                                            |      |
| Pump 1: Next EOI: 0h34m                    |      |
| K                                          |      |

Kuva 4

Jos vuodealue on keltainen, kuten kuvassa 5, se tarkoittaa, että vähintään yksi keskiprioriteetin hälytys eikä yhtään korkean prioriteetin hälytystä tulee liitetyiltä laitteilta.

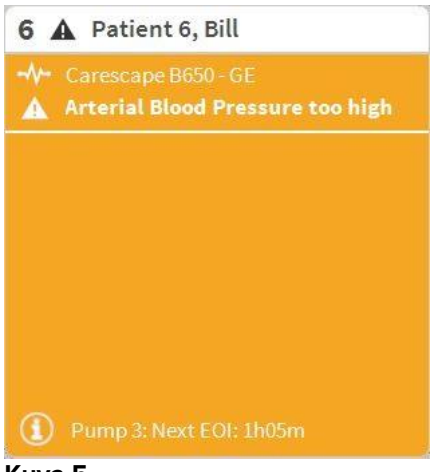

Kuva 5

Jos vuodealue on punainen, kuten kuvassa 6, se tarkoittaa, että vähintään yksi liitetyistä laitteista on korkean prioriteetin hälytystilassa.

| 4 | Patient 4, Rose                                                                |  |
|---|--------------------------------------------------------------------------------|--|
|   | Carescape B650 - GE<br>Arterial Blood Pressure too high;<br>ECG Sensor Warning |  |
|   |                                                                                |  |
|   |                                                                                |  |
|   |                                                                                |  |
|   |                                                                                |  |

#### Kuva 6

Liitetyt vuodepaikat, jotka eivät lähetä hälytyksiä, näytetään kuten kuvassa 7. Laitetietoja ei näytetä, etteivät ne häiritse muissa vuodepaikoissa mahdollisesti tapahtuvien hälytysten lukemista.

| 2 8 | Patient 2, Jim          |
|-----|-------------------------|
|     |                         |
|     |                         |
|     |                         |
|     | $\sim$                  |
|     | 0                       |
|     |                         |
|     |                         |
| í F | Pump 2: Next EOI: 0h13m |

Kuva 7

Näytä laitetiedot näistä laitteista klikkaamalla komentopalkin **Arvot**-painiketta (Kuva 2 **B**). Vuodealue näytetään kuten kuvassa 8.

| 2 0            | Patient 2, Jim                      |
|----------------|-------------------------------------|
|                | AGW<br>P1:Amiodaron 10 ng/mL/min    |
|                | P2:Noradrenaline14 ng/mL/min<br>P3: |
|                | P4:Frusemide 12 ng/mL/min           |
| -//            | CARESCAPE                           |
|                | HR ECG: 72 bpm                      |
|                | NBP: 104/71 (87) mm Hg >>>          |
|                | More devices                        |
| $(\mathbf{i})$ | Pump 2: Next EOI: 0h13m             |
| Kuva           | 18                                  |

Vuodepaikat, joita ei ole liitetty, näytetään kuten kuvassa 9.

| 1 ( <sup>1</sup> ) Antonio, Bando |  |
|-----------------------------------|--|
|                                   |  |
|                                   |  |
|                                   |  |
|                                   |  |
| (                                 |  |
|                                   |  |
|                                   |  |
|                                   |  |
|                                   |  |

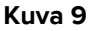

#### 1.4.1 Vuodealueen kuvaus

Tässä kappaleessa kerrotaan yksityiskohtaisesti tavasta, jolla tietoja näytetään vuodealueissa.

Vuodealueen yläreunassa näytetään vuodepaikan numero ja potilaan nimi (kuvassa 10 on vuodepaikka numero 2 ja potilas nimeltään "Patient Jim"). Jos jokin vuodepaikkaan liitetyistä laitteista ilmoittaa alhaisen prioriteetin hälytyksestä, näytöllä näkyy sen sijaan

#### • kuvake.

Jos jokin vuodepaikkaan liitetyistä laitteista ilmoittaa keskiprioriteetin hälytyksestä, näytöllä näkyy sen sijaan A-kuvake. Jos jokin vuodepaikkaan liitetyistä laitteista ilmoittaa korkean prioriteetin hälytyksestä, näytöllä näkyy sen sijaan -kuvake.

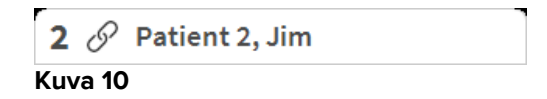

Vuodealueella näytettävät tiedot on jaettu laitetyypin mukaan. Jokaista laitetyyppiä vastaa oma kuvakkeensa (Kuva 11 **A**).

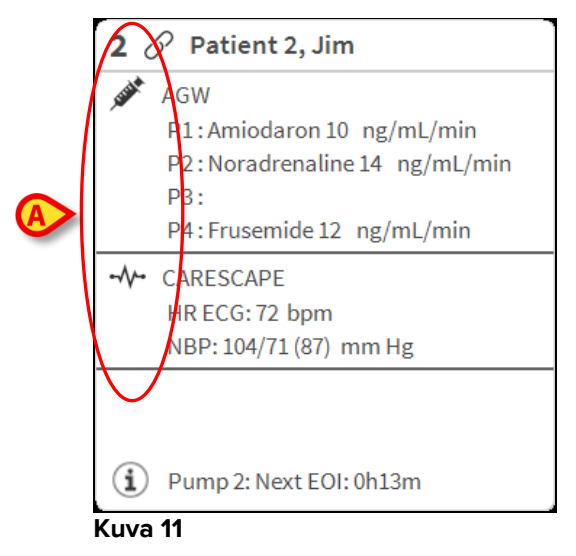

Saatavilla olevissa selityksissä osoitetaan, mihin laitetyyppiin määrätty kuvake viittaa.

Selitysten näyttö:

Klikkaa komentopalkin Selitykset-painiketta. Katso lisätietoja kappaleesta 1.5.1

Samantyyppisistä laitteista tulevat tiedot ryhmitellään yhteen. Esimerkiksi kuvassa 12 näkyy kaksi ryhmää: infuusiopumput ja potilasmonitori.

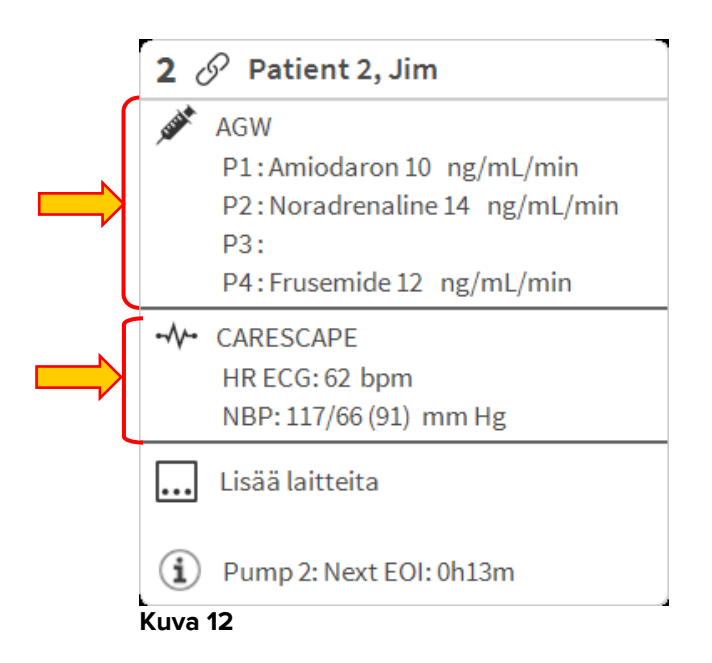

Kaikkia laitteilta tulevia tietoja ei välttämättä näytetä ruudussa. Jos tietoja on piilotettu, >>> -merkki näytetään jokaisen ryhmän lopussa (ks. Kuva 13 **A**).

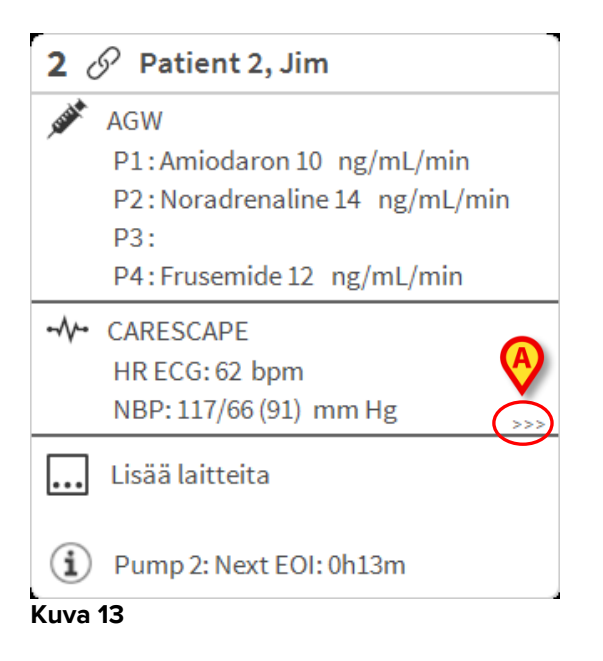

Piilotetut tiedot saadaan näkyviin klikkaamalla mitä kohtaa tahansa vuodealueen sisällä, joka suurentuu näin kokoruututilaan (Kuva 14). Kaikki saatavilla olevat tiedot näytetään.

Kuva 14

Lisätietoja liitetyistä laitteista ja lista mahdollisesti irrotetuista laitteista näytetään vuodealueen alaosassa (Kuva 15 **A**). Irrotetut laitteet merkitään <sup>(2)</sup>-kuvakkeella. Lisätiedot merkitään <sup>(1)</sup>-kuvakkeella.

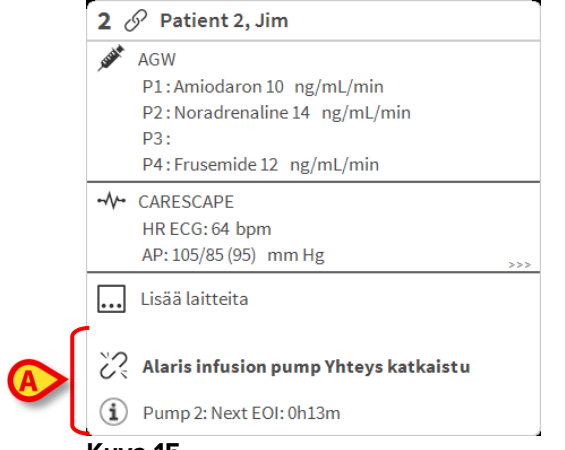

Kuva 15

Määrityksessä on mahdollista liittää viesti näytettyihin arvoihin. Näin on siis esimerkiksi mahdollista määritellä "normaali" vaihteluväli ja määrittää järjestelmä ilmoittamaan käyttäjälle, jos arvot ovat tämän vaihteluvälin ulkopuolella. Katso esimerkiksi Kuva 16 A, jossa arvot on määritelty alhaisiksi.

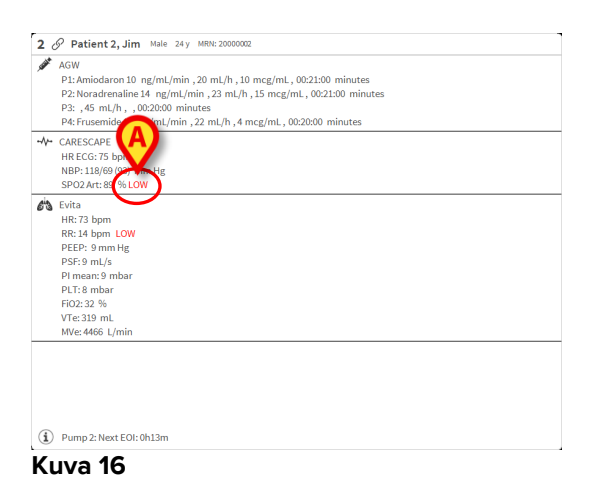

Yläpalkin visuaalinen ominaisuus seuraa hetkellisesti vuodealueen viimeisintä hälytysilmoitusta sen jälkeen, kun vuodealueen tila on vaihtunut eri prioriteetin hälytykseksi (tai hälytystä ei enää ole). Tämä mahdollistaa nopeasti vaihtuvien hälytystilojen havaitsemisen.

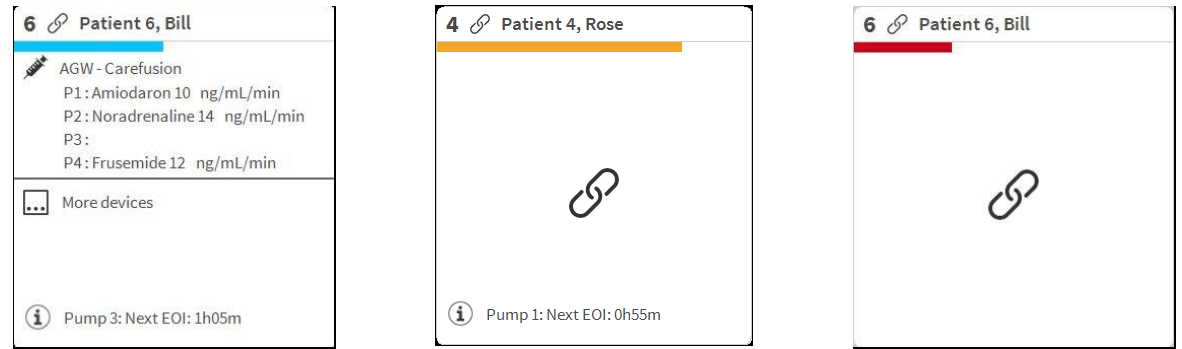

Kuva 17

# 1.5 Smart Central -komentopalkki

Smart Central -komentopalkissa olevat painikkeet mahdollistavat erilaisten toimintojen suorittamisen.

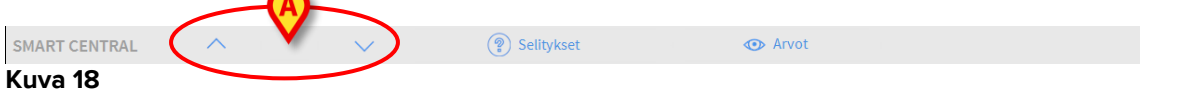

Vasemmassa reunassa olevat nuolipainikkeet (Kuva 18 **A**) mahdollistavat ruudun vierittämisen ylös ja alas, kun kaikkia määritettyjä vuodealueita ei voida näyttää yhtä aikaa.

Jos (ainakin) yksi näytön ulkopuolella olevista vuodealueista ilmoittaa hälytyksestä, vastaava painike saa hälytyksen prioriteettitasoa vastaavan värin (sininen = alhainen; keltainen = keski; punainen = korkea).

Jos hälytyksiä on useita, nuolen väri vastaa korkeimman prioriteetin ilmoitettua hälytystä.

Nuolipainikkeiden välissä olevassa ruudussa saatetaan näyttää kuvake (Kuva 19). Se ilmoittaa, että yhdessä tällä hetkellä näytöllä olevista vuodealueista on hälytys.

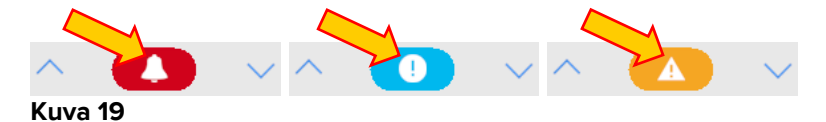

**Selitykset**-painike avaa ikkunan, jossa selitetään kaikkien ohjelmistossa käytettävien kuvakkeiden merkitys (ks. kappale 1.5.1).

**Arvot**-painikkeella näytetään kaikki saatavilla olevat tiedot (viitaten sekä vuodepaikkoihin, jotka eivät ole hälytystilassa, että hälytystilassa olevien vuodepaikkojen laitteisiin, jotka eivät ole hälytystilassa).

Lyhenne **ICU**-painikkeessa viittaa sillä hetkellä näytettävän osaston nimeen. Jos järjestelmä on määritetty kattamaan useampi osasto, tätä painiketta klikkaamalla avataan valikko, jossa näytetään kaikki määritetyt osastot.

#### 1.5.1 Selitykset

**Selitykset**-painike avaa ikkunan, jossa selitetään kaikkien ohjelmistossa käytettävien kuvakkeiden merkitys. Selityksen näyttö:

Klikkaa Selitykset-painiketta. Seuraava ikkuna näytetään (Kuva 20).

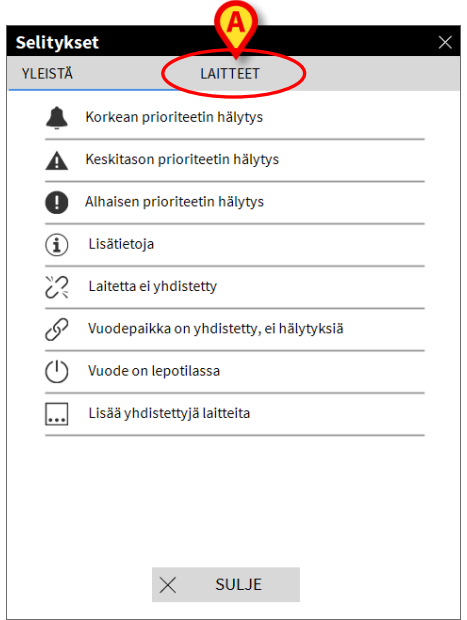

#### Kuva 20

Ikkunassa listataan yleiset kuvakkeet, jotka voivat esiintyä eri asiayhteyksissä. Toinen lista, jossa on liitetyt laitteet ilmaisevat kuvakkeet, saadaan näkyviin klikkaamalla LAITTEET-painiketta, joka näytetään kuvassa 20 **A**. Laite-kuvakkeiden näyttö:

Klikkaa Laitteet-painiketta (Kuva 20 A). Laitteet-selitykset näytetään (Kuva 21).

| Selityk          | set ×                               |  |  |  |  |  |  |  |  |  |
|------------------|-------------------------------------|--|--|--|--|--|--|--|--|--|
| YLEISTA          | LAITTEET                            |  |  |  |  |  |  |  |  |  |
| Þ                | Anesthesia Delivery Unit (ADU)      |  |  |  |  |  |  |  |  |  |
| P                | Blood Filtration (DIA)              |  |  |  |  |  |  |  |  |  |
| рH               | od-Gas Analyzer (BGA)               |  |  |  |  |  |  |  |  |  |
| ŏ                | Heart-Lung Machine (HLM)            |  |  |  |  |  |  |  |  |  |
| Ľ                | Incubator (INC)                     |  |  |  |  |  |  |  |  |  |
|                  | nfusion Pump (INF)                  |  |  |  |  |  |  |  |  |  |
| Ä                | Laboratory Information System (LIS) |  |  |  |  |  |  |  |  |  |
| Y.               | Other (OTC)                         |  |  |  |  |  |  |  |  |  |
|                  | Patient Monitor (MON)               |  |  |  |  |  |  |  |  |  |
| e <sup>i</sup> s | Pulmonary Ventilator (VEN)          |  |  |  |  |  |  |  |  |  |
|                  |                                     |  |  |  |  |  |  |  |  |  |
|                  | × SULJE                             |  |  |  |  |  |  |  |  |  |

Kuva 21

Tässä ikkunassa näytetään kaikki mahdolliset kuvakkeet. Kuvakkeen vieressä näytetään laitteen nimi ja lyhenne/akronyymi (esim. INF viittaa infuusiopumppuihin, MON potilasmonitoreihin jne).

#### 1.6 Tapahtumalista

On mahdollista näyttää yksityiskohtainen lista kaikista potilaan tapahtumista. Tapahtumalistan näyttö:

Klikkaa näytettävää vuodepaikkaa vastaavaa vuodealuetta (Kuva 22)

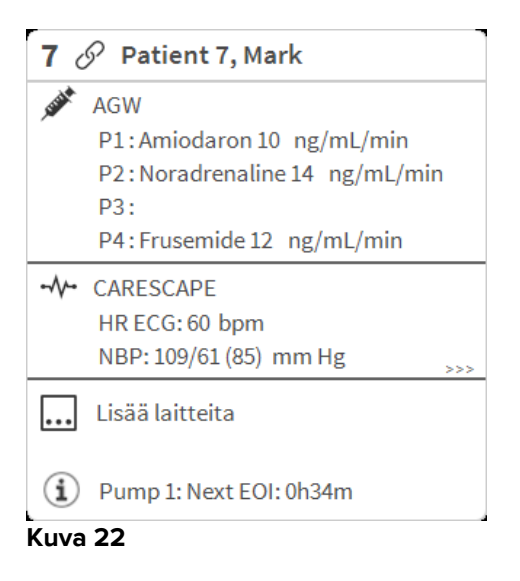

#### Tapahtumalista näytetään oikealla (Kuva 23).

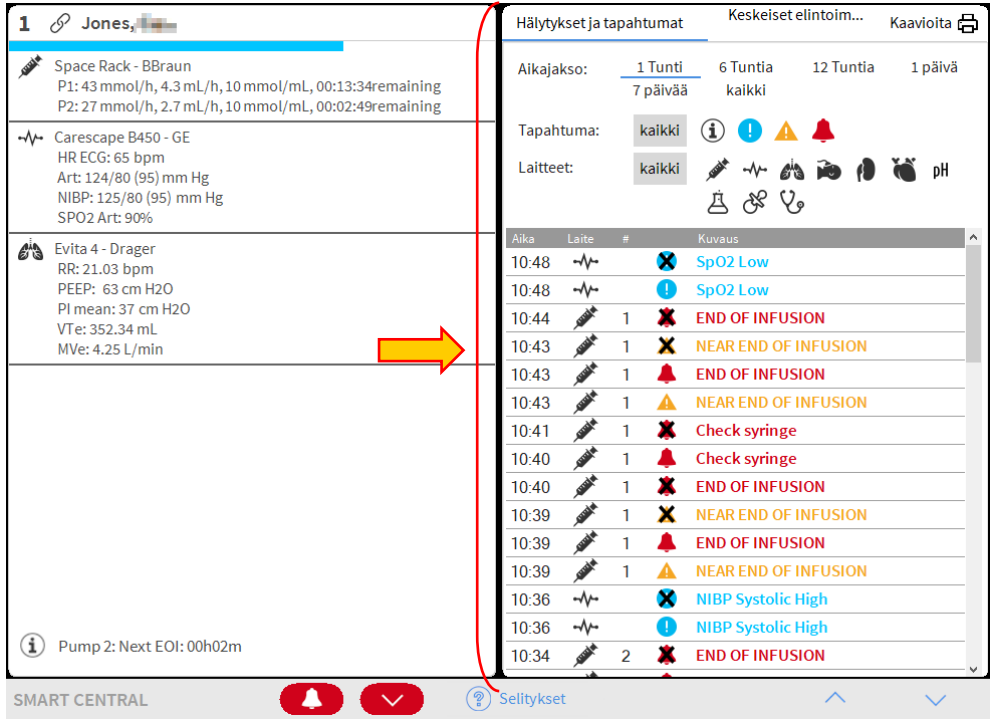

Kuva 23

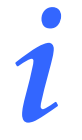

Kuvassa 23 näytettyä tapahtuma-aluetta rajoittavaa pystypalkkia voidaan vetää vasemmalle/oikealle alueen koon muuttamiseksi.

#### 1.6.1 Tapahtumalistan kuvaus

Kuvassa 24 näkyvässä taulukossa on lista kaikista potilaaseen käynnin aikana liitettyjen laitteiden tapahtumista.

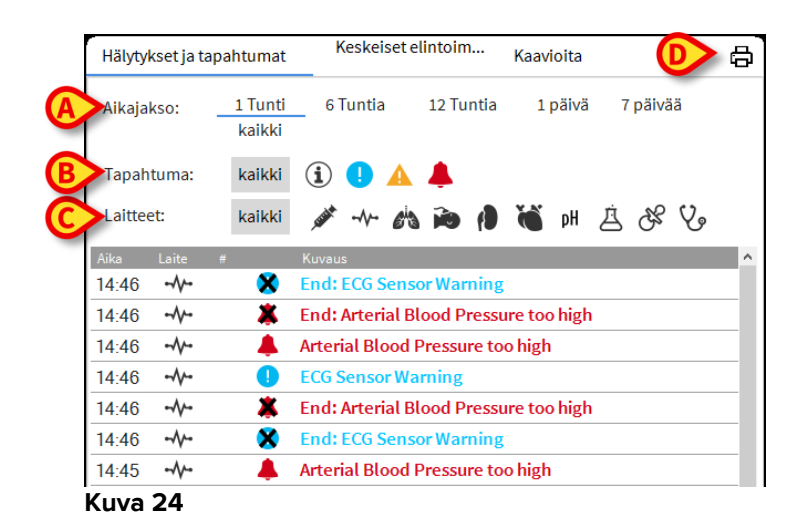

Ajanjakso, johon tapahtumalista viittaa, voidaan valita käyttämällä **Aikajakso**suodattimia (Kuva 24 **A**).

Tapahtuma-painikkeet kuvassa 24 **B** ovat myös suodattimia, jotka mahdollistavat ainoastaan tietyn tyyppisten tapahtumien näytön. **Kaikki**-painike, joka on valittu oletuksena, näyttää kaikki valitun ajanjakson tapahtumat. **1**-painike näyttää vain Tiedoksi-tapahtumat; **1** A-painikkeet näyttävät ainoastaan alhaisen ja keskiprioriteetin hälytykset; **4**-painike näyttää vain korkean prioriteetin hälytykset. On mahdollista näyttää kahden tyyppisiä tapahtumia samaan aikaan.

Laite-painikkeet kuvassa 24 **C** ovat suodattimia, joiden avulla on mahdollista näyttää ainoastaan tietyn laitteen tapahtumat. **Kaikki**-painike, joka on valittu oletuksena, näyttää kaikki valitun ajanjakson tapahtumat; \*-painike näyttää vain infuusiopumppujen tapahtumat; \*-Painike näyttää ainoastaan potilasmonitorin tapahtumat jne. Täydellinen lista kuvakkeista selityksineen löytyy Selitykset-ikkunasta (ks. kappale 1.5.1). On mahdollista valita ja näyttää kahden tai useamman laitteen tapahtumat samaan aikaan.

**Tulosta**-painike kuvassa 24 **D** mahdollistaa näytetyn tapahtumalistan tulostamisen (Kuva 25).

| ascom               |        | L |               | APAHTUMAT<br>HOSPITAL<br>PARTMENT<br>CHIEF DR. SYNTYMÄPÄI                  |   |  |
|---------------------|--------|---|---------------|----------------------------------------------------------------------------|---|--|
| POTILAS: Patient    | 4 Rose |   | ROODI: 200000 | VĂ: 03/03/1992                                                             | _ |  |
| PAIVAMAARA/AIKA     | LAITE  | # | TASO          | KUVAUS                                                                     |   |  |
| 12/01/2018 12:42:32 | INF    | 2 | ÷             | End: P2: Near End of Infusion                                              |   |  |
| 12/01/2010 12:42:10 |        | 2 | II<br>V       | Fade D2: Nace Fad of lafestar                                              |   |  |
| 12/01/2010 12:41:44 | MON    | 2 | Ŷ             | End: Arterial Blood Bressure too high                                      |   |  |
| 12/01/2018 12:41:37 | INF    | 1 | ~             | Bolus; Duration= 5 sec; Type= HandFree;<br>Rate= 800 mL/h; Volume= 1.1 mL  |   |  |
| 12/01/2018 12:41:21 | INF    | 2 |               | Near End of Infusion                                                       |   |  |
| 12/01/2018 12:41:14 | MON    |   |               | Arterial Blood Pressure too high                                           |   |  |
| 12/01/2018 12:39:43 | MON    |   | х             | End: Arterial Blood Pressure too high                                      |   |  |
| 12/01/2018 12:39:43 | MON    |   | х             | End: ECG Sensor Warning                                                    |   |  |
| 12/01/2018 12:39:20 | MON    |   | 1             | ECG Sensor Warning                                                         |   |  |
| 12/01/2018 12:39:20 | MON    |   |               | Arterial Blood Pressure too high                                           |   |  |
| 12/01/2018 12:37:33 | INF    | 1 |               | Bolus; Duration= 5 sec; Type= HandFree;<br>Rate= 800 mL/h; Volume= 1.1 mL  |   |  |
| 12/01/2018 12:35:29 | INF    | 1 |               | Bolus; Duration= 5 sec; Type= HandFree;<br>Rate= 800 mL/h; Volume= 1.1 mL  |   |  |
| 12/01/2018 12:34:30 | MON    |   | х             | End: ECG Sensor Warning                                                    |   |  |
| 12/01/2018 12:34:07 | MON    |   | 1             | ECG Sensor                                                                 |   |  |
| 12/01/2018 12:30:53 | MON    |   | х             | End: Arterial Blood Pressure too high                                      |   |  |
| 12/01/2018 12:30:53 | MON    |   | х             | End: ECG Sensor Warning                                                    |   |  |
| 12/01/2018 12:30:30 | MON    |   | 1             | ECG Sensor Warning                                                         |   |  |
| 12/01/2018 12:30:30 | MON    |   |               | Arterial Blood Pressure too high                                           |   |  |
| 12/01/2018 12:26:49 | MON    |   | х             | End: Arterial Blood Pressure too high                                      |   |  |
| 12/01/2018 12:26:49 | MON    |   | х             | End: ECG Sensor Warning                                                    |   |  |
| 12/01/2018 12:26:26 | MON    |   | 1             | ECG Sensor Warning                                                         |   |  |
| 12/01/2018 12:26:26 | MON    |   |               | Arterial Blood Pressure too high                                           |   |  |
| 12/01/2018 12:25:00 | INF    | 1 |               | Bolus; Duration= 5 sec; Type= HandFree;<br>Rate= 800 mL/h; Volume= 1.1 mL  |   |  |
| 12/01/2018 12:20:50 | INF    | 1 |               | Bolus; Duration= 5 sec; Type= HandFree;<br>Rate= 800 mL/h; Volume= 1.1 mL  |   |  |
| 12/01/2018 12:17:22 | INF    | 1 |               | Bolus; Duration= 5 sec; Type= HandFree;<br>Rate= 800 mL/h; Volume= 1.1 mL  |   |  |
| 12/01/2018 12:17:19 | INF    | 1 |               | Bolus; Duration= 5 sec; Type= HandFree;<br>Rate= 800 mL/h; Volume= 1.1 mL  |   |  |
| 12/01/2018 12:17:16 | INF    | 1 |               | Doius, Duration= 5 sec; type= HandFree;<br>Rate= 800 ml /b; Volume= 1.1 ml |   |  |

Kuva 25

#### Tapahtumataulukko näytetään alla (Kuva 26).

| Laite |                                            |             | Kuvaus                                | 1                                                                                                    |
|-------|--------------------------------------------|-------------|---------------------------------------|----------------------------------------------------------------------------------------------------|
|       |                                            | ×           | End: ECG Sensor Warning               |                                                                                                    |
|       |                                            | *           | End: Arterial Blood Pressure too high |                                                                                                    |
|       |                                            |             | Arterial Blood Pressure too high      |                                                                                                    |
|       |                                            | 0           | ECG Sensor Warning                    |                                                                                                    |
|       |                                            | *           | End: Arterial Blood Pressure too high |                                                                                                    |
|       |                                            | ×           | End: ECG Sensor Warning               |                                                                                                    |
|       |                                            |             | Arterial Blood Pressure too high      |                                                                                                    |
|       | Laite<br>-^/<br>//<br>//<br>//<br>//<br>// | Laite #<br> | Laite #                               | Laite       #       Kuvaus         */*       Send: ECG Sensor Warning         */*       End: Arterial Blood Pressure too high         */*       Arterial Blood Pressure too high         */*       IECG Sensor Warning         */*       End: Arterial Blood Pressure too high         */*       End: Arterial Blood Pressure too high         */*       End: Arterial Blood Pressure too high         */*       Arterial Blood Pressure too high         */*       Arterial Blood Pressure too high |

Kuva 26

Tapahtumataulukko sisältää seuraavat tiedot:

- Tapahtuman ajankohta (muodossa tt:mm)
- Laitteen tyyppi
- Numero (infuusiopumpun tapauksessa pumpun numero).
- Hälytyksen prioriteettitaso
- Tapahtuman kuvaus
- Hälytyssymbolin musta risti ilmaisee vastaavan hälytyksen lopun

#### 1.7 Koontinäytöntoiminnot

Smart Central -järjestelmän kanssa voidaan lisensoida lisätoimintoja. Näitä ovat koontinäytön toiminnot, joita ovat Keskeiset Elintoiminnot ja Kaavioita. Kumpikin käyttöönotettu toiminto voidaan avata Tapahtumat-alueelta.

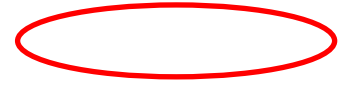

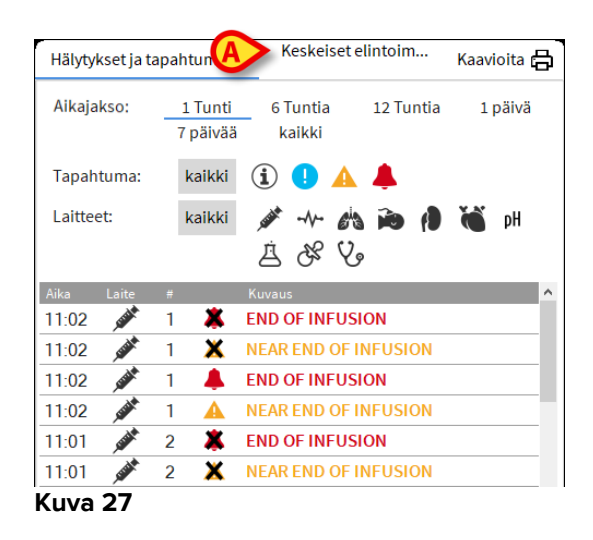

#### 1.7.1 Elintoiminnot

Klikkaa **Keskeiset Elintoiminnot**-painiketta ottaaksesi käyttöön Elintoiminnot-toiminnon (Kuva 28).

| Hälytykset ja ta        | apahtumat         | Keskeise    | intoim  | · Kaa | vioita  |         | ×     | 8 |
|-------------------------|-------------------|-------------|---------|-------|---------|---------|-------|---|
| Aikajakso:              | 1 Tunti<br>kaikki | 6 Tuntia    | 12 Tuni | tia : | L päivä | 7 päiv  | ää    |   |
| Aikaväli:               | 1 min             | 5 min       | 15 min  | 30 r  | nin     | 1 Tunti |       |   |
| Laitteet:               | kaikki            | بې ۲۰۰۰ مېر | a 🍋 (   |       | pН      | Å &     | V,    |   |
| + VARMENNE<br>PARAMETRI | ETUT<br>IT        |             | .4:46   | 14:47 | 14:49   | 14:50   | 14:51 | - |
| HR                      |                   | bpm         | 77      | 71    | 61      | 78      | 68    |   |
| ARTs                    |                   | mm Hg       | 100     | 125   | 111     | 107     | 128   |   |
| ARTd                    |                   | mm Hg       | 77      | 62    | 84      | 68      | 79    |   |
| ARTm                    |                   | mm Hg       | 88      | 93    | 97      | 87      | 103   | I |
| SPO2                    |                   | %           | 83      | 96    | 92      | 88      | 99    | I |
| 🔊 EVITA4 (VE            | N-ABCXYZ-4}       |             |         |       |         |         |       |   |
| HR                      |                   | bpm         | 64      | 66    | 72      | 74      | 76    |   |
| RR                      |                   | bpm         | 29      | 26    | 17      | 21      | 13    |   |
| EiO2                    |                   | D/6         | 44      | 37    | 44      | 28      | 66    |   |

Kuva 28

Elintoiminnot mahdollistaa potilaan joidenkin valittujen parametrien näytön taulukossa (Kuva 29). Näytetyt parametrit asetetaan määrityksissä. Tietojenkeruulaite ryhmittää ne taulukkoon.

| Hälytykset ja tapa | ahtumat           | Keskeiset e | elintoim | Kaav  | vioita |         | X     | ð |
|--------------------|-------------------|-------------|----------|-------|--------|---------|-------|---|
| Aikajakso: _       | 1 Tunti<br>kaikki | 6 Tuntia    | 12 Tunt  | ia 1  | päivä  | 7 päivä | iä    |   |
| BAikaväli: _       | 1 min             | 5 min       | 15 min   | 30 n  | nin    | 1 Tunti |       |   |
| C Laitteet:        | kaikki            | بنه ۲۰۰۰ من |          | ð (   | pH ,   | Å &     | V.    |   |
|                    | IT                |             | .4:46    | 14:47 | 14:49  | 14:50   | 14:51 |   |
| HR                 |                   | bpm         | 77       | 71    | 61     | 78      | 68    |   |
| ARTs               |                   | mm Hg       | 100      | 125   | 111    | 107     | 128   |   |
| ARTd               |                   | mm Hg       | 77       | 62    | 84     | 68      | 79    |   |
| ARTm               |                   | mm Hg       | 88       | 93    | 97     | 87      | 103   |   |
| SPO2               |                   | %           | 8.3      | 96    | 92     | 88      | 99    |   |
| 🔊 EVITA4 (VEN-     | ABCXYZ-4)         |             |          |       |        |         |       |   |
| HR                 |                   | bpm         | 64       | 66    | 72     | 74      | 76    |   |
| RR                 |                   | bpm         | 29       | 26    | 17     | 21      | 13    |   |
| FiO2               |                   | %           | 44       | .37   | 44     | 28      | 66    |   |

#### Kuva 29

Käytä Aikajakso-suodatinta (Kuva 29 **A**) näyttääksesi aikavälin, jolta parametrit kerätään. Esim: jos valittuna on **1 tunti**, taulukossa näytetään parametrit, jotka on kerätty tunnin ajalta ennen nykyhetkeä; jos valittuna on **6 tuntia**, taulukossa näytetään parametrit, jotka on kerätty kuuden tunnin ajalta ennen nykyhetkeä jne.

Tietoja kerätään minuutin välein. Käytä Aikaväli-suodatinta (Kuva 29 **B**) määrittääksesi näyttötiheyden (eli jos valittuna on **5 minuuttia**, tunnin kuluessa minuutilla 5 (ja sen kerrannaisilla) kerätyt arvot näytetään; jos valittuna on **15 minuuttia**, tunnin kuluessa minuuteilla 00, 15, 30 ja 45 kerätyt tiedot näytetään).

Käytä Laitteet-suodatinta (Kuva 29 **C**) näyttääksesi ainoastaan valituilla laitteilla kerätyt arvot.

Klikkaa Määritetyt parametrit (Kuva 29 D) näyttääksesi kaikki kerätyt parametrit.

Kaikki-vaihtoehto näyttää kaikki kerätyt parametrit ilman aikarajoitusta.

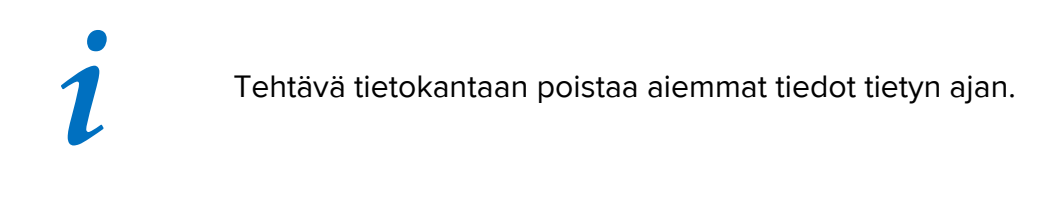

Klikkaa tulostuskuvaketta 🛱 tulostaaksesi raportin näytetyistä parametreista. Klikkaa Excel-kuvaketta 🚺 viedäksesi tiedot XLS-tiedostoon.

# 1.7.2 Kaaviot

Klikkaa Kaavioita-painiketta ottaaksesi käyttöön Kaaviot-toiminnon (Kuva 30).

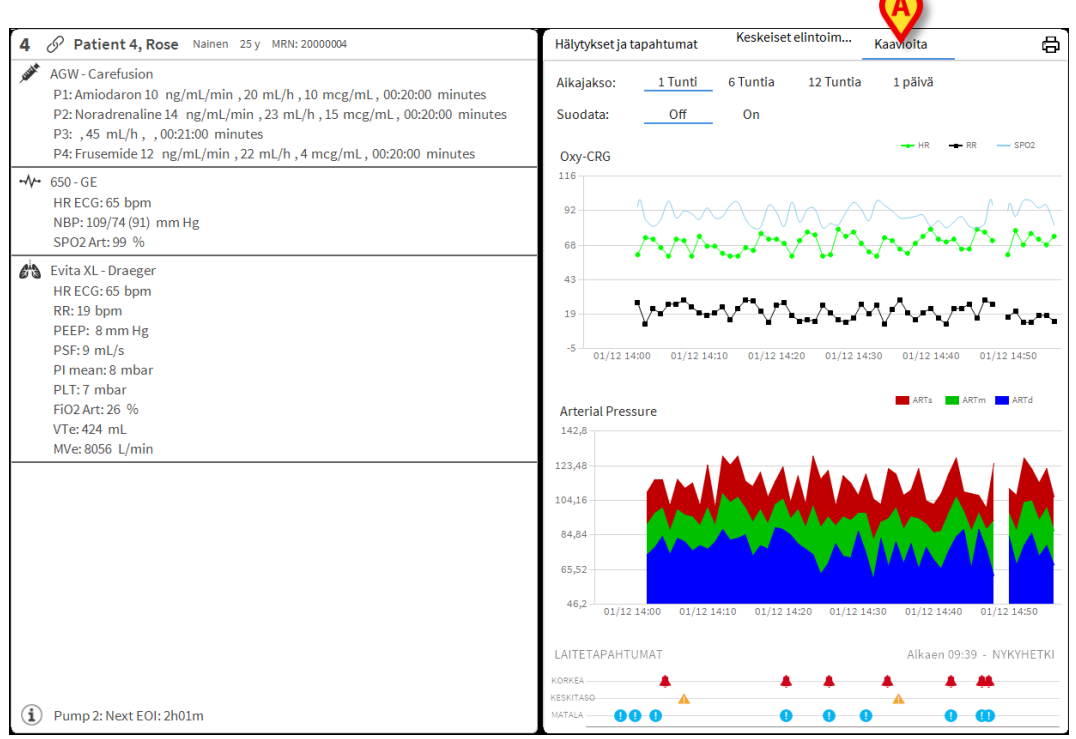

#### Kuva 30

Kaaviot-toiminnolla voidaan näyttää kerätyistä parametreista muodostettuja kaavioita (Kuva 31). Kaaviot esittävät määritetyt parametrit trendikäyrinä. Kaavioiden määrä, sisältö ja nimet asetetaan määrityksissä.

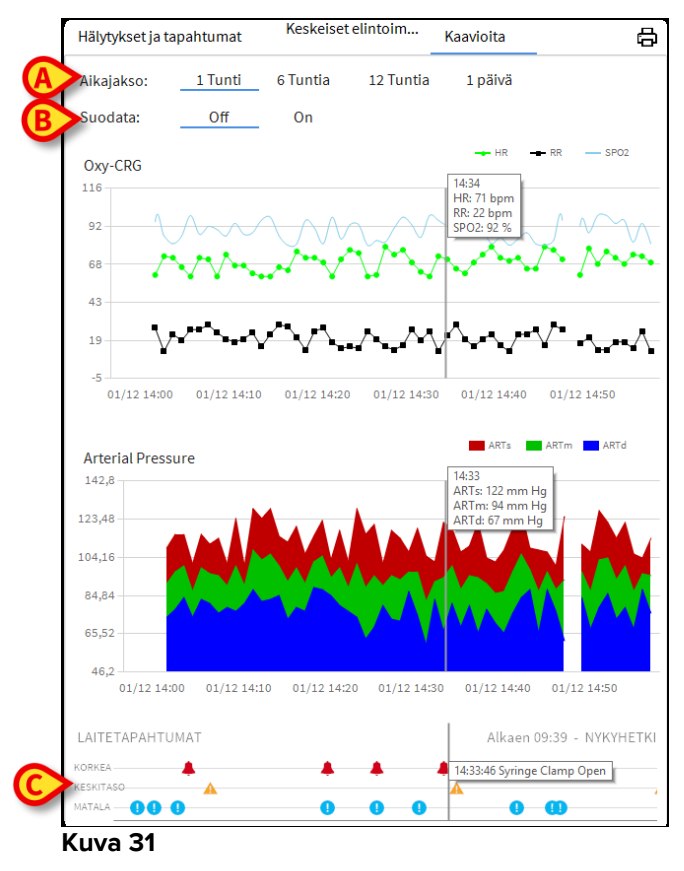

Käytä Aikajakso-suodatinta (Kuva 31 **A**) määrittääksesi aikavälin, jota kaaviot koskevat. Esim: jos valittuna on **1 tunti**, kaaviossa näytetään trendikäyrät, jotka alkavat tunti ennen nykyhetkeä; jos valittuna on **6 tuntia**, kaaviossa näytetään trendikäyrät, jotka alkavat kuusi tuntia ennen nykyhetkeä jne.

Käytä Suodatin-vaihtoehtoa (Kuva 31 **B**) ottaaksesi käyttöön algoritmin, joka likimääräistää kaavion arvot, niin että trendikäyrien näyttö ja arviointi on helpompaa. Jos tämä vaihtoehto on käytössä, kerätyt tiedot asetetaan viiden ryhmiin. Jokainen viiden ryhmä järjestetään. Tämän jälkeen säilytetään ainoastaan keskimmäinen viidestä arvosta ja muut neljä poistetaan. Toimenpide poistaa alhaisimmat ja korkeimmat arvot (eli artefaktit) ja tuottaa normalisoidun kaavion.

Sivun alareunassa oleva kaavio (Kuva 31 **C**) näkyy aina. Siinä näytetään laitteen tapahtumat kolmella rivillä. Jokainen tapahtuma on sijoitettu prioriteettitason ja tapahtuma-ajan mukaan.

Klikkaa mitä tahansa kaaviota asettaaksesi näkyviin pystykursorin, joka mahdollistaa kaikkien kaavioiden arvojen näytön määrättynä aikana (Kuva 32 **A**).

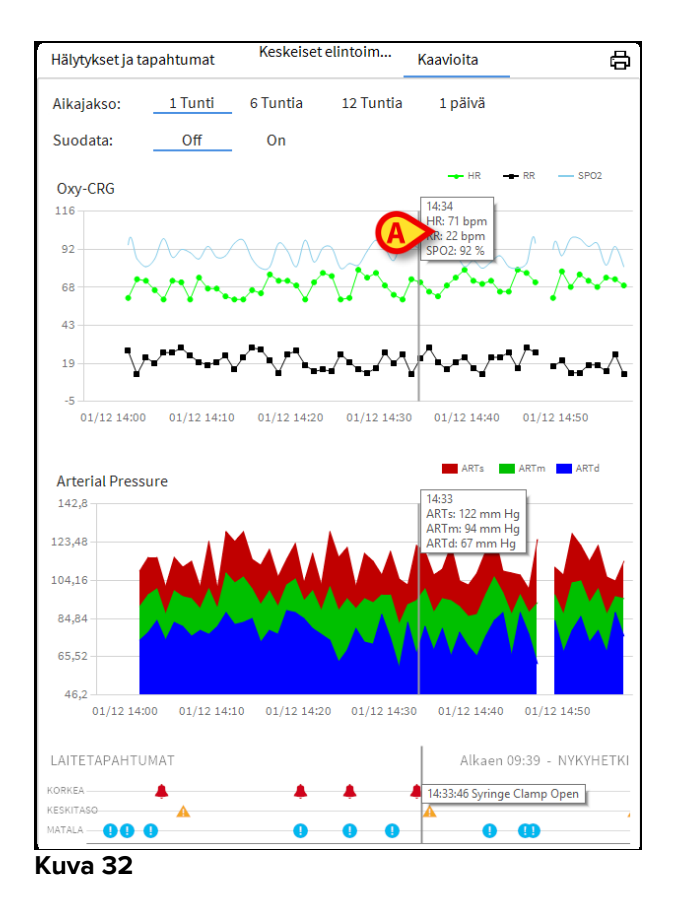

# 1.7.3 Hälytystilastot

Hälytystilastoraportin tulostettu raportti voidaan luoda käsittelemällä Järjestelmäraportti-valikkoa ja näyttämällä graafiset tilastot sisältäen tapahtuman yhteenvedot ja tapahtumatiedot. Hälytystilasto-raportin tulostaminen:

- > Napsauta ohjauspalkin valikkopainiketta
- Napsauta Järjestelmäraportteja
- Valitse Smart Central Dashboard

Kohdistetusta ikkunasta voidaan valita tietolähde kaikkien saatavilla olevien potilaiden tai valitun potilaan välillä sekä muokattavissa olevan ajanjakso.

Napsauta Luo -painiketta

Valitun tapahtuman tilastotietojen esikatselu avautuu.

#### 1.8 Ilmoitusalue

Ilmoitusalue näytetään Smart Central -sivun oikealla puolella. Se sisältää liitettyjen laitteiden lähettämiä ilmoituksia (Kuva 33 **A**).

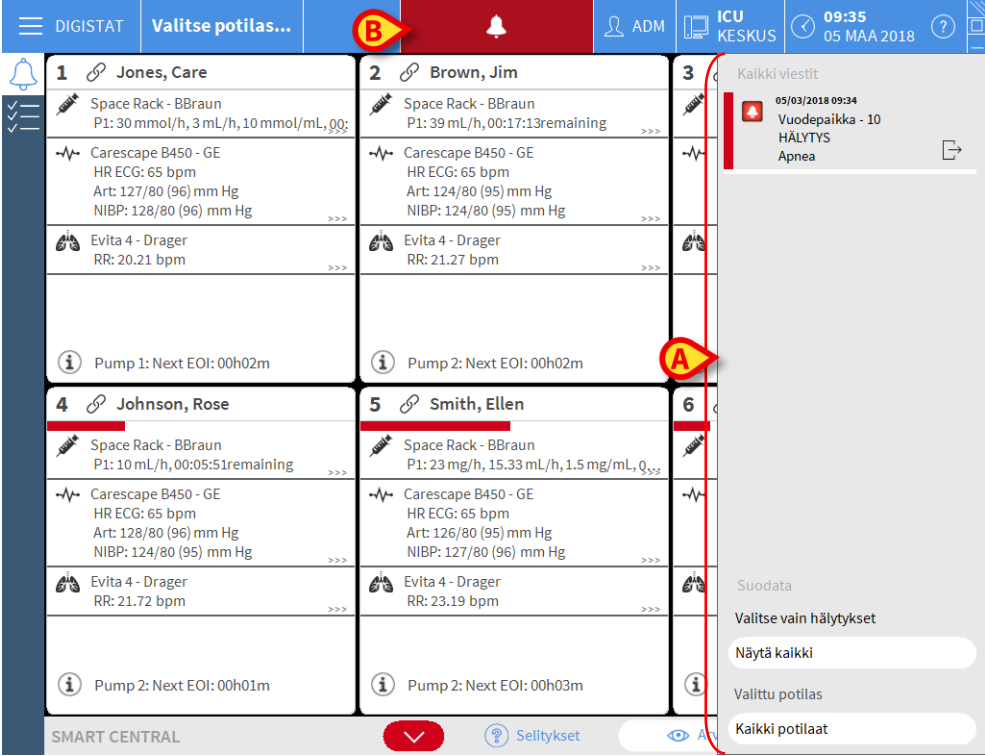

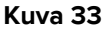

Ilmoitusalue voidaan määrittää seuraavasti:

- aina näkyvissä
- näytetään automaattisesti uuden ilmoituksen saapuessa
- näkyvissä ainoastaan sen jälkeen, kun käyttäjä on klikannut Control Bar -palkin hälytys-painiketta (Kuva 33 B).

Viestit näytetään aikajärjestyksessä (viimeisin ylhäällä – Kuva 34 **A**) ja kriittisyyden mukaan (ylhäällä korkean prioriteetin hälytykset ja siitä alaspäin keskiprioriteetin ja alhaisen prioriteetin hälytykset).

|   | Kaikki viestit                                                           |   |  |
|---|--------------------------------------------------------------------------|---|--|
|   | 12/01/2018 14:59<br>Vuodepaikka - 3<br>HÄLYTYS<br>Arterial Blood Pressur | Ŀ |  |
|   |                                                                          |   |  |
|   | Suodata                                                                  |   |  |
| ĺ | Valitse vain hälytykset                                                  |   |  |
|   | Näytä kaikki                                                             |   |  |
|   | Valittu potilas                                                          |   |  |
| l | Kaikki potilaat                                                          |   |  |
|   |                                                                          |   |  |

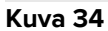

Jokaisen ilmoituksen väri vastaa prioriteettitasoa (punainen korkea prioriteetti, keltainen keskiprioriteetti, sininen alhainen prioriteetti).

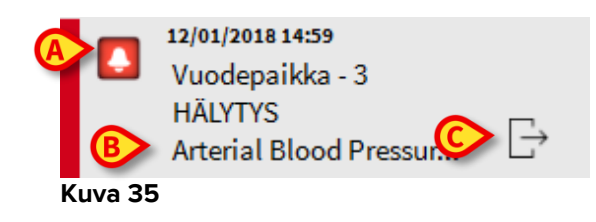

Viestiruudussa (Kuva 35) näytetään seuraavat tiedot:

- Tapahtuman päivämäärä-kellonaika
- Viestin lähettäneen vuodepaikan numero
- Varsinainen tekstimuotoinen viesti
- Viestin tyypin ilmoittava kuvake (varoitus, hälytys, tiedoksi Kuva 35 A)
- Viestiluokan ilmoittava kuvake (Kuva 35 B)
- Callback-painike; klikkaa painiketta avataksesi potilasaseman, jota ilmoitus koskee (Kuva 35 C)

Alueen alaosassa on neljä eri suodatinta, joiden avulla voidaan valita näytettävän viestin tyyppi (Kuva 34 **B**). Saatavilla olevat suodattimet:

- Vain hälytykset
- Kaikki viestit
- Vain valittuun potilaaseen liittyvät viestit kaikkiin potilaisiin liittyvät viestit

#### 1.9 Hälytysilmoitus

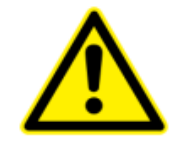

Järjestelmän tarkoitus on auttaa hälytysten hallinnassa eikä sitä tule käyttää kaukohälytysjärjestelmänä tai hälytyksen toistimena.

Oletuksena Smart Central -sivu näyttää vuodepaikan laitetiedot ainoastaan, jos vähintään yksi vuodepaikkaan liitetyistä laitteista lähettää hälytysilmoituksen.

Ei hälytystä -tilassa Smart Central -sivu on kuten kuvassa 36, jossa näkyy viisi liitettyä vuodepaikkaa eikä missään vuodepaikoista ole hälytystilassa olevia laitteita.

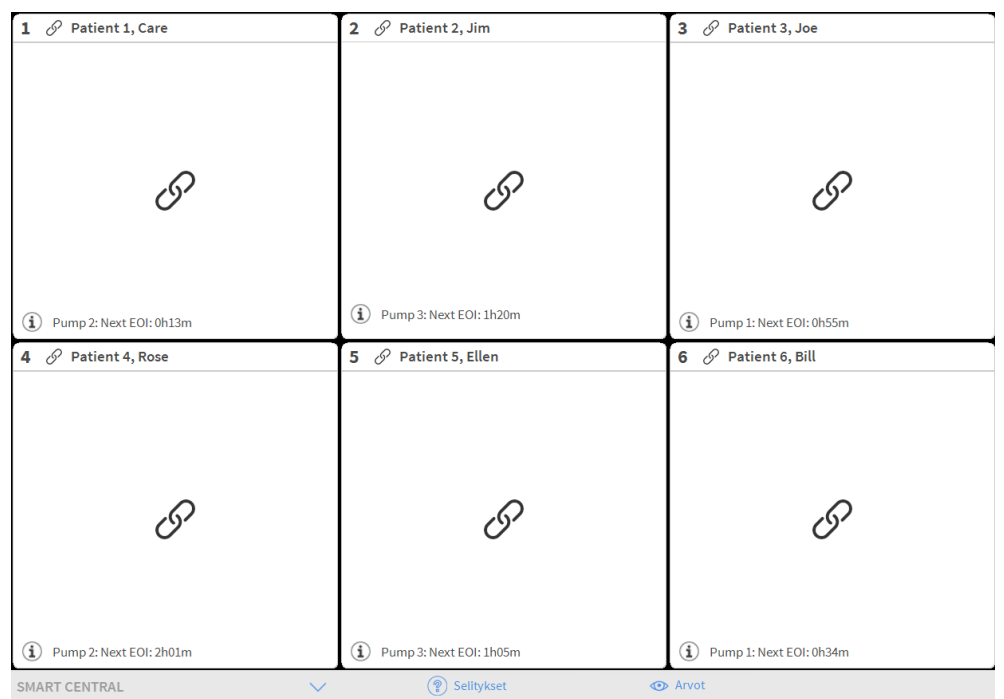

#### Kuva 36

Aina kun joissain laitteista laukeaa hälytys tai varoitus, siihen liittyvän vuodepaikan tiedot näytetään. Esimerkiksi kuvassa 37 vuodepaikka 3 ilmoittaa korkean prioriteetin hälytyksestä. Lyhyt teksti selittää hälytyksen tyypin vuodealueella.

| 1 🔗 Jones, Care                                                                                | 2 🔗 Brown, Jim                                                                                 | 3 🌲 Williams, Joe                                                                                  |
|------------------------------------------------------------------------------------------------|------------------------------------------------------------------------------------------------|----------------------------------------------------------------------------------------------------|
| Space Rack - BBraun<br>P1: 17 mmol/h, 1.7 mL/h, 10 mmol/mL, 9                                  | Space Rack - BBraun<br>P1: 39 mL/h, 00:13:05remaining                                          | 📩 Evita 4 - Drager 🔺                                                                               |
| ⊷ Carescape B450 - GE                                                                          | ⊷ Carescape B450 - GE                                                                          | RR: 21.07 bpm >>>                                                                                  |
| Art: 124/80 (95) mm Hg<br>NIBP: 128/80 (96) mm Hg                                              | Art: 128/80 (96) mm Hg<br>NIBP: 126/80 (95) mm Hg                                              | Space Rack - BBraun<br>P1: 24 mg/h, 16 mL/h, 1.5 mg/mL, 00:07,                                     |
| Evita 4 - Drager<br>RR: 19.98 bpm                                                              | Evita 4 - Drager<br>RR: 21.89 bpm                                                              | Lisää laitteita                                                                                    |
| (1) Pump 2: Next EOI: 00h06m                                                                   | (1) Pump 3: Next EOI: 00h03m                                                                   |                                                                                                    |
| 4 🔗 Johnson, Rose                                                                              | 5 🔗 Smith, Ellen                                                                               | 6 🔗 Davis, Bill                                                                                    |
| Space Rack - BBraun<br>P1: 10 mL/h,00:01:44remaining                                           | Space Rack - BBraun<br>P1: 23 mg/h, 15.33 mL/h, 1.5 mg/mL, Q <sub>55</sub>                     | ✓ Space Rack - BBraun<br>P1: 15 mcg/h, 0.3 mL/h, 50 mcg/mL, 00;,                                   |
| - ✔ Carescape B450 - GE<br>HR ECG: 65 bpm<br>Art: 121/80 (94) mm Hg<br>NIBP: 126/80 (95) mm Hg | -√→ Carescape B450 - GE<br>HR ECG: 65 bpm<br>Art: 122/80 (94) mm Hg<br>NIBP: 126/80 (95) mm Hg | -√- Carescape B450 - GE<br>HR ECG: 65 bpm<br>Art: 128/80 (96) mm Hg<br>NIBP: 127/80 (96) mm Hg >>> |
| Evita 4 - Drager<br>RR: 21.12 bpm                                                              | Evita 4 - Drager<br>RR: 20.35 bpm                                                              | Evita 4 - Drager<br>RR: 22.50 bpm                                                                  |
| (i) Pump 1: Next EOI: 00h01m                                                                   | (i) Pump 2: Next EOI: 00h04m                                                                   | (i) Pump 4: Next EOI: 00h01m                                                                       |
|                                                                                                |                                                                                                |                                                                                                    |

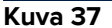

Lisäksi kuuluu äänimerkki. Käytössä on kolme eri äänimerkkiä hälytysten eri prioriteettitasoille. Jos hälytyksiä on useita, äänimerkki vastaa korkeimman prioriteetin hälytystä.

Hälytysten laukeamisesta ilmoitetaan myös komentopalkin nuolipainikkeissa (kuvat 38 - 40).

| SMART CENTRAL |            | Selitykset | Arvot   |  |
|---------------|------------|------------|---------|--|
| Kuva 38       |            |            |         |  |
|               |            | -          |         |  |
| SMART CENTRAL | $\bigcirc$ | Selitykset | 💿 Arvot |  |
| Kuva 39       |            |            |         |  |
|               |            |            |         |  |
| SMART CENTRAL | $\bigcirc$ | Selitykset | Arvot   |  |
| Kuva 40       |            |            |         |  |

Nämä nuolipainikkeet mahdollistavat sivun vierittämisen ylös ja alas, kun kaikkia vuodealueita ei voida näyttää yhtä aikaa.

Jos (ainakin) yksi näytön ulkopuolella olevista vuodealueista ilmoittaa hälytyksestä, vastaava painike saa hälytyksen prioriteettitasoa vastaavan värin (sininen = alhainen; keltainen = keski; punainen = korkea).

Jos hälytyksiä on useita, nuolen väri vastaa korkeimman prioriteetin hälytystä.

Nuolipainikkeiden välissä olevassa ruudussa saatetaan näyttää kuvake (Kuva 41). Se ilmoittaa, että yhdessä tällä hetkellä näytöllä olevista vuodealueista on hälytys.

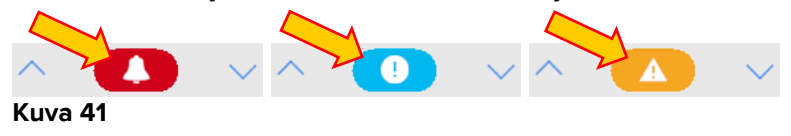

Yläpalkin visuaalinen ominaisuus seuraa hetkellisesti vuodealueen viimeisintä hälytystä/varoitusta sen jälkeen, kun sen tila on vaihtunut toiseen. Tämä mahdollistaa nopeasti vaihtuvien hälytys/varoitustilojen havaitsemisen (Kuva 42).

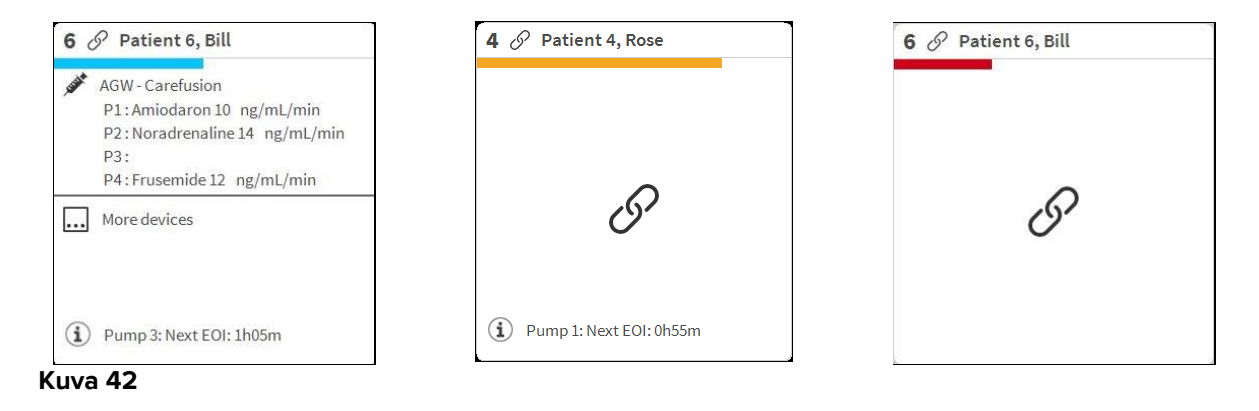

# 1.9.1 Control Bar -palkin hälytysilmoitus

Hälytyksistä ilmoitetaan myös Control Bar -palkissa, niin että ne ovat aina näkyvissä, jos asennettuina ja valittuina on muita Tuote -moduuleja.

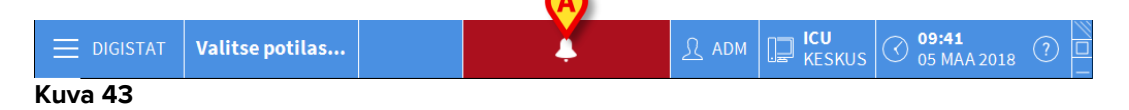

Painikkeen väri riippuu hälytyksen prioriteettitasosta (sininen = alhainen; keltainen = keskitaso; punainen = korkea). Painike vilkkuu korkean ja keskiprioriteetin hälytyksissä.

Klikkaa painiketta näyttääksesi ilmoitusalueen (Kuva 43 A)

Ilmoitus katoaa, kun hälytystila lakkaa.

# 1.10 Äänen testaus -toiminto

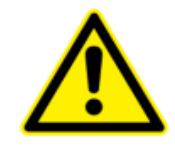

Äänen testaus -toiminto tulee suorittaa ainakin kerran työvuorossa.

Kun Smart Central käynnistetään, se tuottaa äänimerkin, jolla ilmoitetaan, että hälytysten äänimerkki toimii oikein.

Jos äänimerkki ei kuulu, käyttäjä voi suorittaa Äänen testaus -toiminnon. Äänen testaus -toiminnon suoritus:

Klikkaa tehtäväpalkin Valikko-painiketta (Kuva 44)

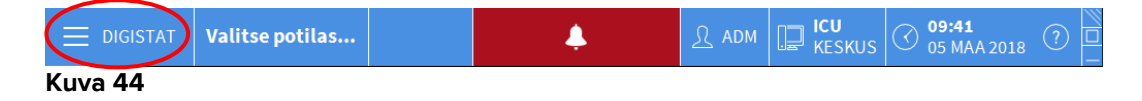

Seuraava valikko näytetään (Kuva 45).

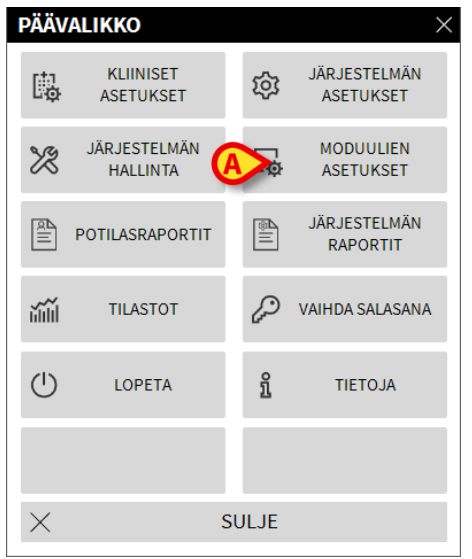

Kuva 45

Klikkaa Moduulien asetukset -painiketta (Kuva 45 A)

Seuraava valikko avautuu (Kuva 46).

| MOD      | UULIEN ASET                 | UKS      | ET   |               | $\times$ |
|----------|-----------------------------|----------|------|---------------|----------|
| Ģ        | DAS-portit                  | <b>(</b> | ¢    | Äänen testaus |          |
| Γø       | SmartCentral-<br>huoltoloki |          |      |               |          |
|          |                             |          |      |               |          |
|          |                             |          |      |               |          |
|          |                             |          |      |               |          |
|          |                             |          |      |               |          |
| $\times$ |                             | SU       | JLJE |               |          |

Kuva 46

Klikkaa Äänen testaus -painiketta (Kuva 46 A)

Näytölle avautuu ponnahdusikkuna, jossa kysytään, kuuluiko kaiuttimista ääni vai ei (Kuva 47).

| Aä            | inen testaus     |       |    |   | #004 |
|---------------|------------------|-------|----|---|------|
| Kuuletko ääne | et kaiuttimista? |       |    |   |      |
|               |                  | KYLLÄ | EI | 2 |      |

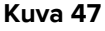

Jos ääni kuului, klikkaa **KYLLÄ**. Ponnahdusikkuna sulkeutuu eikä mitään muuta tapahdu (tarkoittaa, että järjestelmä toimii oikein).

Jos äänimerkkiä ei kuulu, klikkaa **EI**. Ponnahdusikkuna katoaa ja tehtäväpalkissa näytetään ilmoitus, joka tarkoittaa, että äänimerkkijärjestelmän tarkistamisessa tapahtui virhe (Kuva 48 ja Kuva 49).

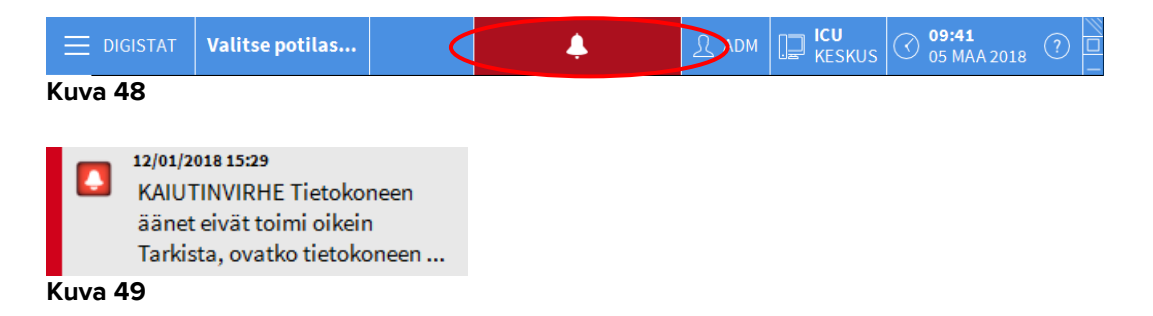

Ilmoitus pysyy esillä Smart Central -järjestelmällä työskentelyn ajan. Se häviää, kun toinen Äänen testaus -toiminto suoritetaan ja lopussa vastataan KYLLÄ. Ilmoitus painikkeen painaminen näyttää tarkemman selityksen virheestä.

#### **1.11 Smart Central Video**

Smart Central -moduuli voidaan määrittää tukemaan verkkokameran videosuoratoistoa. Tämä ominaisuus mahdollistaa potilasalueen visuaalisen seurannan.

Jos Smart Central Video -ominaisuus on otettu käyttöön ja määritetty oikein, Smart Central -päänäyttö on samanlainen kuin alla näkyvä näyttö (Kuva 50).

|          | DIGISTAT Choose patient                                                                                                    |                                                                                                    | □ 2 ?     = CENTRAL   ( 20 MAR 2019 ( 2                                                                                                    |
|----------|----------------------------------------------------------------------------------------------------|----------------------------------------------------------------------------------------------------|----------------------------------------------------------------------------------------------------|
| ۵ſ       | 1 & Occupied bed                                                                                                    | 2 8 Occupied bed                                                                                                    | 3 🔗 Occupied bed                                                                                                    |
| *=<br>*= | <ul> <li>Space Rack - BEraun</li> <li>P1:22 mcg/n, 0.44 mL/n,50 mcg/mL,0x03303 remaining</li> <li>P2: Dobutaminis 31 mL/h0x01059 remaining</li> <li>-++C carescape D450 - GE</li> <li>HR ECCE 30 pm</li> </ul>                                                                                                    | Space Rack - Bitzuin<br>P1: Gabezate mon(h, 2.5 ml, h, 10 mmol/mL, 00:10:07 remaining<br>P2: mg/h, 1.33 ml, h, 1.5 mg/mL, 00:14:06 remaining<br>P3: 19 mmol/m, 1.5 ml, h, 10 mmol/mL, 00:04:53 remaining<br>P4: Dillazem 21 mg/h, 14 ml, h, 1.5 mg/mL, 00:01:25 remaining<br>P5: Remiteriating int/h, 00:03:05 remaining                                                                                                    | Space Rack: Bitraun     Pi.47 mcg/h, 0.48 ml/h, 50 mcg/ml, 00:01:12 remaining     P2: Dobutamine4 d mcg/h, 0.86 ml/h, 50 mcg/ml, 00:00:23 remaining     ✓Carrescape Boto-GE     HBECG: 49 bpm     HEC: 49 bpm                                                                                                    |
|          | Art 119/75 (00) mm Hg<br>NID: 13772 (08) mm Hg<br>SPO2 Art ani                                                                                                    |                                                                                                    | NIBP: 128/85 (99) mm Hg<br>SPO2 Art: 90%                                                                                                    |
|          | 4 & Occupied bed                                                                                                    | 5 & Occupied bed                                                                                                    | 6 🔗 Occupied bed                                                                                                    |
|          | 🖋 Space Rack - BBraun                                                                                                    | Space Rack - BBraun                                                                                                    | Space Rack - BBraun                                                                                                    |
|          | P1: Gabezate mesylate 2 mmol/n, 0.2 mi/n, 20 mmol/mi, 00:09:09 rema<br>P2: 19 mmol/n, 1.3 mi/n, 10 mmol/mi, 00:09:408 remaining<br>P3: 10 mcg/n, 0.2 mi/n, 50 mcg/mi, 00:01:24 remaining<br>P4: Ditliazem 49 mi/n, 00:06:37 remaining<br>P5: Bentferstanil 48 mcfi, 0.9 spmi /b.50 mcg/mi, 00:00:52 remaining                                                                                                  | P1:8 mcg/h, 0.16 mL/h, 50 mcg/mL, 00:17:34 remaining           P2:6 mL/h, 00:12:04 remaining           P3: Remifertanti 44 mmol/h, 4.4 mL/h, 10 mmol/mL, 00:17:05 remaining           •••• Carescape B450 · GE                                                                                                    | <ul> <li>P1: 10 mg/n, 6.0. rm (h, n, 1.5 mg/m, 0.002c.57 remaining</li> <li>P2: 11 m, h, 0003307 remaining</li> <li>P3: 19 mg/h, 12.67 mJ/h, 1.5 mg/mL, 0.001301 remaining</li> <li>P4: Dobutamine 9 mg/h, 6 mL/h, 1.5 mg/mL, 0005027 remaining</li> <li>P5: 37 mg/h, 0.14 mL/h, 50 mg/mL, 0007/59 remaining</li> </ul>                                                                                                    |
|          | P1: Gabeoate meryiale 2mm0(h, 0, 2mL/h, 30 mm0(mL, 00090 remi<br>P2: 15 mm0(h, 1, 5m /h, 10 mm0/mL, 000+08 remiaining<br>P3: 10 mcg/h, 0, 2mL/h, 50 mcg/mL, 000124 remaining<br>P4: Uitacer 4m 0/h, 00:00631 remaining<br>P8: Remiferatanil 4 mcg/h, 0.46 mL/h, 50 mcg/mL, 00:00:52 remaining<br>P4: Carescape B450 - GE<br>HRECG: 65 5pm<br>Art 11:1/77 (s0) mm Hg<br>NIBP 13765 (102) mm Hg<br>SP02 Art: 92% | Initing         P1:1 emcg/th_0.50:17:34 remaining           P2:2 emcl/h_0.50:24 remaining         P2:25 emcl/h_0.50:24 remaining           P2:2 emcl/h_0.50:24 remaining         P2:25 emcl/h_0.50:27:05 remaining           P3: Remiferataril 44 mmol/h_4.4 mL/h_10 mmol/mL_00:17:05 remaining         P3:25 emcl/h_0.50:17:05 remaining           H2 CC Core Science         H2 CC Core Science         H2 CC Core Science           H2 CC Core Science         H2 CC Core Science         H2 CC Core Science           H2 CC Core Science         H2 CC Core Science         H2 CC Core Science           H2 CC Core Science         H2 CC Core Science         H2 CC Core Science           H3 CC Core Science         H3 CC Core Science         H3 CC Core Science           SFO2 Art: #2%         H3         H3         H3 CC Core Science | P1:1 Um(2)(1, 6):7 mL(1, 1, 2: Sm(2)(1, 6):000-3:91 emaining     P2:1 mL(1, 6):00037 emaining     P3:10 m(2)(1, 6):0007 emaining     P4: 0:004 mm(2) mL(1, 3: m(2)(mL, 0:00027 emaining     P4: 0:004 mm(2) mL(1, 5: 00m(2)(mL, 0:0003:50 remaining     P6: 0:1162 mm 2: 6: mc(2)(mL, 0:0013:50 remaining     P6: 0:1162 mm 2: 6: mc(2)(mL, 0:0013:51 remaining     P6: 0:1162 mm 2: 6: mc(2)(mL, 0:0013:51 remaining     P6: 0:1162 mm 2: 5: mc(2)(mL, 0:0013:51 remaining     P6: 0:1162 mm 2: 5: mc(2)(mL, 0:0013:51 remaining     P6: 0:1162 mm 2: 5: mc(2)(mL, 0:0013:51 remaining     P6: 0:1162 mm 2: 5: mc(2)(mL, 0:0013:51 remaining     P6: 0:1162 mm 2: 5: mc(2)(mL, 0:0013:51 remaining     P6: 0:1162 mm 2: 5: mc(2)(mL, 0:0013:51 remaining     P6: 0:1162 mm 2: 5: mc(2)(mL, 0:0013:51 remaining     P6: 0:1162 mm 2: 5: mc(2)(mL, 0:0013:51 remaining     P6: 0:1162 mm 2: 5: mc(2)(mL, 0:0013:51 remaining     P6: 0:1162 mm 2: 5: mc(2)(mL, 0:0013:51 remaining     P6: 0:1162 mm 2: 5: mc(2)(mL, 0:0013:51 remaining     P6: 0:1162 mm 2: 5: mc(2)(mL, 0:0013:51 remaining     P6: 0:1162 |
|          | <ul> <li>P1: Gabexate merylate 2mmol/n, 0.2 mL/n, 20 mmol/mL, 000009 remi<br/>P2: 19 mmol/mL, 3ml /n, 10 mmol/mL, 000048 remaining<br/>P3: 10 mcg/h, 0.2 mL/n, 56 mcg/mL, 000124 remaining<br/>P4: 01042-md mL/n, 000062 remaining<br/>P4: 01042-md mL/n, 000062 remaining<br/>P4: Carescape B460 - 0E<br/>H4 ECG: 65 0pm<br/>Art: 13/77 (190 mm Hg<br/>NIBP-137/85 (102) mm Hg</li> </ul>                     | Initing         P1:: mcg/th, 0.5: mcg/mL, 00:217:34 remaining           P2:: CmU, 10, 0::204 remaining         P2:: CmU, 10, 0::204 remaining           P3:: Remillentanii 44 mmol/h, 4.4 mL/h, 10 mmol/mL, 00:17:05 remaining         •••           Carrescope B45C; Gis Dem         •••           Att: 134/81 (209) mm Hg         ••           SPO2 Art: 9746         •••                                                                                                    | <ul> <li>P:: 10 mg/n, b.0.7 mg/m, b.0002.5F remaining</li> <li>P:: 11 mg/n, 12.6F mg/m, 10.002.5F remaining</li> <li>P:: 10 mg/n, 12.6 mg/m, 12.6 mg/m, 10.002.67 remaining</li> <li>P:: 27 mg/n, 12.6 mg/m, 14.5 mg/m, 10.002.67 remaining</li> <li>P:: Diffusion of the start of the start of the star</li></ul>      |

Kuva 50

Vuodekortissa näkyy pienoiskuva, jossa näkyy verkkokameran reaaliaikainen videosuoratoisto (Kuva 50 **A**) Pikkukuvan koko voidaan määrittää.

Smart Central -komentopalkissa on lisäpainike.

Kosketa <u>© Camera</u> -painiketta, jos haluat muokata (näyttää tai piilottaa) verkkokameran pikkukuvaa (Kuva 51).

| E DIGISTAT Choose patient                                                                                                    |                                                                                                    | ▲ L ADM □ ICU CENTRAL 0 11:42 AM 2019 ①                                                                                                    |
|----------------------------------------------------------------------------------------------------|----------------------------------------------------------------------------------------------------|----------------------------------------------------------------------------------------------------|
| 1 8 Patient 1, Care                                                                                                    | 2 🌲 Patient 2, Jim                                                                                                    | 3 🔗 Patient 3, Joe                                                                                                    |
| Space Rack - BBraun<br>P1: 19 mg/h, 12.67 mL/h, 1.5 mg/mL, 00:12:36 remaining<br>P2: Dobutamine 31 mL/h, 00:07:05 remaining                                                                                                    | Space Rack - BBraun  Space Rack - BBraun  END OF INFUSION  PI: Gabexate mesvlate 26 mmol/h, 2.6 mL/h, 10 mmol/mL, 00:06:13 remaining                                                                                                    | Space Rack - BBraun<br>P1: 27 mL/h, 00:04:45 remaining<br>P2: Dobutamine 36 mcg/h, 0.72 mL/h, 50 mcg/mL, 00:08:53 remaining                                                                                                    |
| •••         Carrencipe B450 - GE           HR ECG: 60 bpm           Art: 123 (59) mm Hg           NBP: 121/77 (92) mm Hg           SP02 Art: 94%                                                                                                    | P2: 2 mg/h, 1.33 ml, h, J. 5 mg/ml, 0:03:011:remaining           P3: 3 mg/h, 1.34 ml, h, 1.5 mg/ml, 0:03:81:remaining           P4: Ditilazen 43 mg/h, 0.36 ml, h, 50 mg/ml, 0:00:945:remaining           P5: Beng/h call           P4: Correscope B450 - 6E           HR ECG: do bpm           Art 5: 277 (39) mm Hg           H0P: 115/77 (20) mm Hg           SPO1 Art 5: 984                                                          | -⊷ Carescape 6450-0 €<br>H EECSC 60 bpm<br>Art 134/75 (95) mm Hg<br>NIN-12(33 (96) mm Hg<br>SPO2 Art 82/6                                                                                                    |
| (1) Pump 2: Next EOI: 00h07m                                                                                                    |                                                                                                    | (1) Pump 1: Next EOI: 00h04m                                                                                                    |
| 4 A Patient 4, Rose                                                                                                    | 5 & Patient 5, Ellen                                                                                                    | 6 Patient 6, Bill                                                                                                    |
|                                                                                                    | <ul> <li>5</li></ul>                                                                                                    | <ul> <li>6</li></ul>                                                                                                    |
| Patient 4, Rose     Space Rack-BBraun     Near EnD Of INFUSION     Near EnD Of INFUSION     P1: Galaxesti menyistis 2 mmol/h, 0.2 ml/h, 10 mmol/ml, 0005:15 remaining     P2: 19 mmol/h, 10 mmol/ml, 00000:14 remaining     P4: Ditlazem 49 ml/h, 10 mmol/ml, 00000:14 remaining     P5: Birminethmaini 29 mmol/h, 19 mmol/ml, 00000:12 remaining     P5: Birminethmaini 29 mmol/h, 19 mmol/ml, 00000:12 remaining     P5: Birminethmaini 29 mmol/h, 19 mmol/ml, 00000:12 remaining     P5: Birminethmaini 29 mmol/h, 19 mmol/ml, 00000:12 remaining     P5: Birminethmaini 29 mmol/h, 19 mmol/ml, 00000:12 remaining     P5: Birminethmaini 29 mmol/h, 19 mmol/ml, 00000:12 remaining     P5: Birminethmaini 29 mmol/h, 19 mmol/ml, 00000:12 remaining     P5: Birminethmaini 29 mmol/h, 19 mmol/ml, 00000:12 remaining     P5: Birminethmaini 29 mmol/h, 19 mmol/ml, 00000:12 remaining     P5: Birminethmaini 29 mmol/h, 19 mmol/ml, 00000:12 remaining     P5: Birminethmaini 29 mmol/h, 19 mmol/ml, 00000:12 remaining     P5: Birminethmaini 29 mmol/h, 19 mmol/ml, 00000:12 remaining     P5: Birminethmaininethmaininet | <ul> <li>5</li></ul>                                                                                                    | 6                                                                                                    |
| Autor 2: March 2: March   | <ul> <li>S Protect - BRun</li> <li>Space Rack - BRun</li> <li>P1: 6 mc/m, 0.18 md/m, 50 mc/mL, 00:13:40 remaining</li> <li>P2: 6 mc/m, 0.080 set maining</li> <li>P3: 6 mc/m, 0.080 set maining</li> <li>Carrescape BK40-0 G</li> <li>HR ECG: 68 bpm</li> <li>Art: 124/33 (98) mm Hg</li> <li>NBP: 31:77 (96) mm Hg</li> <li>SP02 Art: 52%</li> </ul>                                                                                     | €         Patient 6, Bill           ✓         Space Rack - BBraun<br>P1: 10 mg/h, 667 mL/h, 1.5 mg/mL, 00:01:44 remaining<br>P2 47 mg/h, 00:04027 remaining<br>P3 47 mg/h, 00:04027 remaining<br>P4: Dispace Patient P1, P1, 1.5 mg/mL, 00:00:03 remaining<br>P4: Dispace Patient P1, 01: P1, 1.5 mg/mL, 00:00:00 remaining<br>P4: Dispace Patient P1, 01: P1, 1.5 mg/mL, 00:00:00 remaining<br>P4: Dispace Patient P1, 01: P1, 1.5 mg/mL, 00:00:00 remaining<br>P4: Dispace Patient P1, 01: P1, 1.5 mg/mL, 00:00:00 remaining<br>P4: Dispace Patient P1, 01: P1, 1.5 mg/mL, 00:00:00 remaining<br>P4: Dispace Patient P1, 1.5 mg/mL, 00:00:00 remaining<br>P4: Dispace Patient P1, 1.5 mg/mL, 00:00:00 remaining<br>P4: Dispace P4: Dispace P4: Dis |
| Automatic Provider Street Street Stree  | <ul> <li>Patient 5, Ellen</li> <li>Space Rack-BRaun<br/>P1: demcyth, 0.518: d/h, 50 mcg/ml, 00:13:40 remaining<br/>P2: 6ml/h, 00:08059 remaining<br/>P2: 6ml/h, 00:0809 remaining<br/>P1: Remitmental 14: Amm/Dh, 4: Aml/h, 10 mmol/mL, 00:13:11 remaining</li> <li>Carescape BH-0: GF<br/>HR ECG: 69 bpm<br/>Art: 124/31 (98) mm Hg<br/>NB: SPO2 Art: 92%</li> <li>Pump 2: Next EOI: 00008m</li> <li>Pump 2: Next EOI: 00008m</li> </ul> | € Patient 6, Bill              Psoce Back - BBraun<br>P2: 10 mg/h, 6, 67 mL/h, 1.5 mg/mL, 0001344 emaining<br>P2: 47 mL/h, 0004027 emaining<br>P2: 9 mg/h, 1.22 mL/h, 1.5 mg/mL, 000007 emaining<br>P3: 10 mg/h, 1.22 mL/h, 1.5 mg/mL, 0000000 remaining<br>P3: Dittazem 35 mg/h, 2.3.3 mL/h, 1.5 mg/mL, 0000:00 remaining<br>P4: Dittazem 35 mg/h, 2.3.3 mL/h, 1.5 mg/mL, 0000:00 remaining<br>P4: Dittazem 35 mg/h, 2.3.3 mL/h, 1.5 mg/mL, 0000:00 remaining<br>P5: Dittazem 35 mg/h, 2.3.3 mL/h, 1.5 mg/mL, 0000:00 remaining<br>P6: Dittazem 35 mg/h, 2.3.3 mL/h, 1.5 mg/mL, 0000:00 remaining<br>P6: Dittazem 35 mg/h, 2.3.3 mL/h, 1.5 mg/mL, 0000:00 remaining<br>P6: Dittazem 35 mg/h, 2.3.3 mL/h, 1.5 mg/mL, 0000:00 remaining<br>P6: Dittazem 35 mg/h, 2.3.3 mL/h, 1.5 mg/mL, 0000:00 remaining <ul> <li>••••••••••••••••••••••••••••••••••••</li></ul>                                                                                                    |

Kuva 51

Kosketa asiaankuuluvaa vuodealuetta (Kuva 50 A) suurentaaksesi videota (Kuva 52):

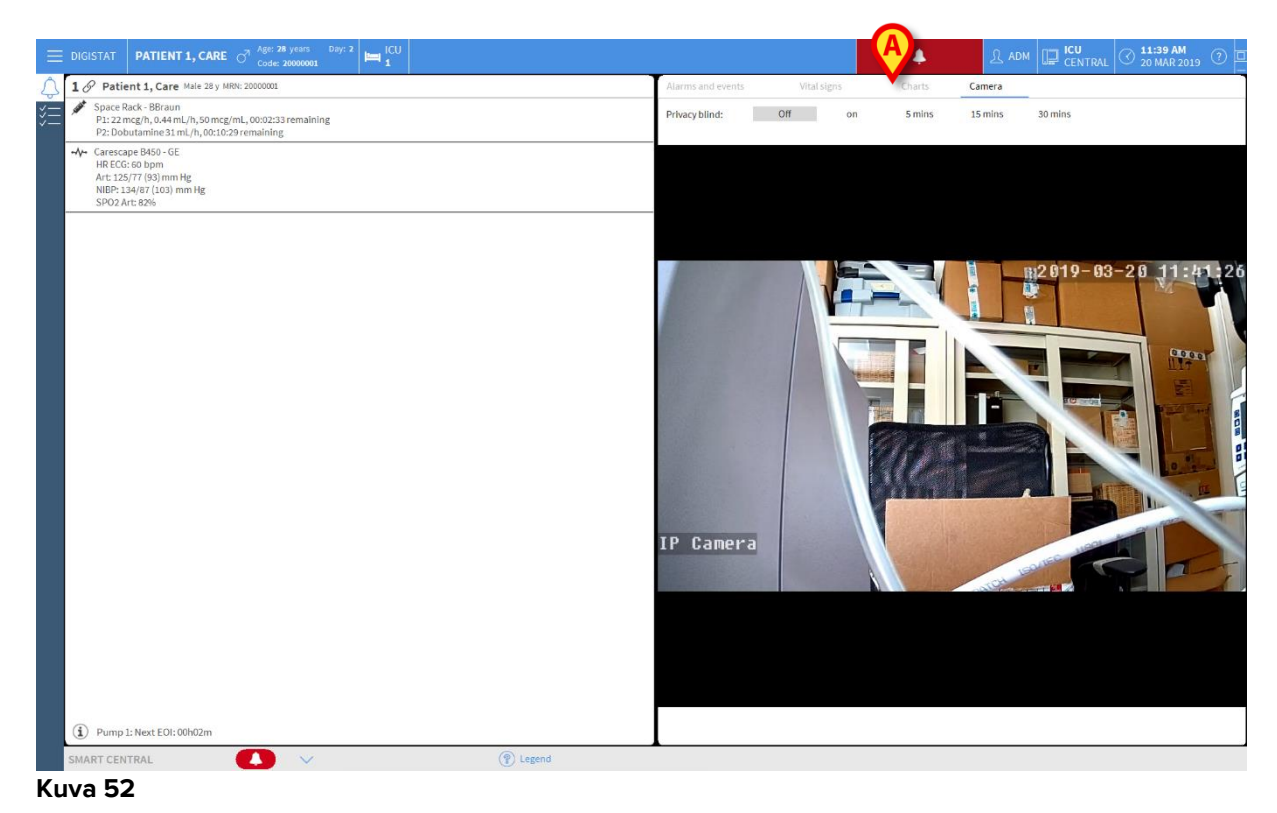

Potilaan koontinäytössä näkyy ylimääräinen välilehti, joka on merkitty **kameraksi** ja joka vastaa suurennettua näkymää.

| Alarms and events | Vital signs | Charts | Camera |  |
|-------------------|-------------|--------|--------|--|
|-------------------|-------------|--------|--------|--|

Kamera-välilehti näkyy ensin, jos <u>© <sup>©</sup> <sup>Camera</sup></u> -painike on valittu Smart Central - päänäytöllä:

Kosketa koontinäytöllä olevaa Kamera-merkintää valitaksesi Kameravälilehden, jos sitä ei ole vielä valittu.

Yksityisyyden suoja -ominaisuuden avulla käyttäjä voi sammuttaa tietyn potilaan verkkokameran, minkä voi tehdä joko pysyvästi tai tietyksi ajaksi. Yksityisyyden suoja -tilan aikana videosuoratoistoa ei voi katsella. Yksityisyyden suoja -tila on oletusarvoisesti pois käytöstä.

Yksityisyyden suoja -tila näkyy Smart Central -näytön 🗔 -kuvakkeessa ja vuodealuenäytössä.

Yksityisyyden suoja -näppäinpalkki näkyy alla:

Privacy blind: Off on 5 mins 15 mins 30 mins

> Jos haluat ottaa käyttöön Yksityisyyden suoja -tilan, kosketa Päällä-painiketta.

Kun kyseinen tila on valittu, Päällä-painike on korostettuna.

| Privacy blind: Off | on | 5 mins | 15 mins | 30 mins |
|--------------------|----|--------|---------|---------|
|--------------------|----|--------|---------|---------|

Yksityisyyden suoja -tilassa vuodealue on samanlainen kuin alla näkyvä alue (Kuva 53):

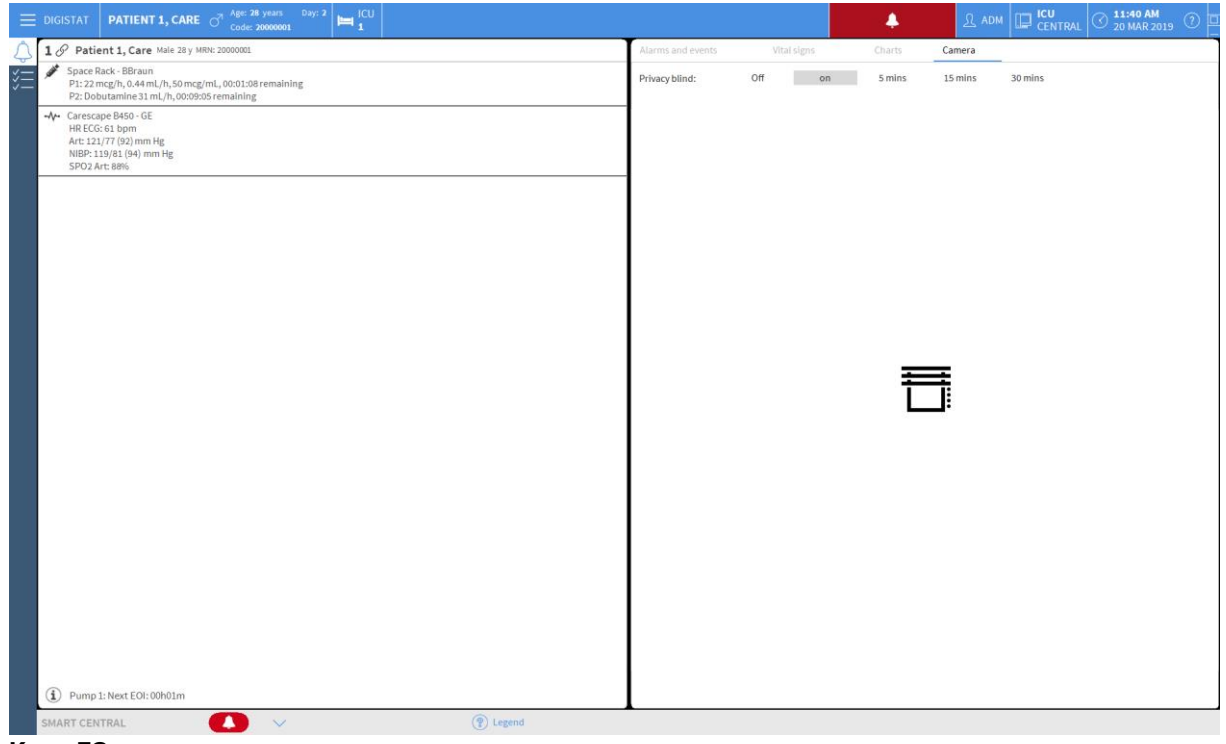

Kuva 53

Yksityisyyden suoja -tilassa Smart Central -näyttö on samanlainen kuin alla näkyvä näyttö (Kuva 54):

| E DIGISTAT Choose patient                                                                                                    |                                                                                                    | 요 ADM 🛄 ICU CENTRAL 🛇 11:40 AM 20 MAR 2019 ⑦                                                                                                    |  |  |
|----------------------------------------------------------------------------------------------------|----------------------------------------------------------------------------------------------------|----------------------------------------------------------------------------------------------------|--|--|
| 1 Patient 1, Care                                                                                                    | 2 8 Patient 2, Jim                                                                                                    | 3 🔗 Patient 3, Joe                                                                                                    |  |  |
| Space Rack - BBraun         P1: 22 mcg/h, 0.44 mL/h, 50 mcg/mL, 00:01:20 remaining         P2: Doubtamine 31 mL/h, 00:09:17 remaining           -4/-         Carescape B450 - GE         HE ECG: 63 bpm         HE ECG: 63 bpm           -4/-         Carescape B450 - GE         HE ECG: 63 bpm         HE ECG: 63 bpm | Space Rack - BBraun<br>P1: Gabezate merylate 26 mmol/h, 2.6 mL/h, 10 mmol/mL, 00:08:25 remaining<br>P2: 2 mg/h, 1.33 mL/h, 1.5 mg/mL, 00:12:24 remaining<br>P3: 59 mmol/h, 1.39 mL/h, 10 mmol/mL, 00:03:11 remaining<br>P4: Ditilazem 43 mg/h, 0.86 mL/h, 50 mg/mL, 00:0000 remaining<br>P5: Benificaturiii SmL/h, 00:02:30 remaining | Space Rack - BBraun     P1:27 mL/h, 00:0657 remaining     P2:22 Dobutamine 36 mcg/h, 0.72 mL/h, 50 mcg/mL, 00:11:05 remaining     P√ Carescape B450 - GE     HR ECS: 64 bpm     HR ECS: 64 bpm |  |  |
| NIBP.115/85 (95) mm Hg<br>SPO2 Art 50%                                                                                                    | Carescope B450-06<br>HR ECoc Babom<br>Art 1178 (193) mm Hg<br>NIBP: 21277 (192) mm Hg<br>SPO2 Art 88%                                                                                                    | NBP 123(83 (66) mm Hg:<br>SP02.Art: 88%                                                                                                    |  |  |
| 4 Patient 4, Rose                                                                                                    | 5 Patient 5, Ellen                                                                                                    | 6 Patient 6, Bill                                                                                                    |  |  |
| Space Rack - BBraun<br>P1: Gabexate mesylate 2 mmol/h, 0.2 mL/h, 10 mmol/mL, 00:37:27 remaining<br>P2: 19 mmol/h, 1.3 mL/h, 10 mmol/mL, 00:32:26 remaining<br>P3: 48 mL/h, 00:00:00: emaining                                                                                                    | Space Rack - B8raun<br>P1:8 mcg/h, 0.16 mL/h, 50 mcg/mL, 00:15:52 remaining<br>P2:6 mL/h, 00:10:22 remaining<br>P3: Remitentanil 44 mmo/(h, 4.4 mL/h, 10 mmol/mL, 00:15:23 remaining                                                                                                    | Space Pack - BBraun<br>P1: 10 mg/h, 6.67 mL/h, 1.5 mg/mL, 00:03:57 remaining<br>P2: 11 mL/h,00:01:25 remaining<br>P3: 31 mg/h, 1.267 mL/h, 1.5 mg/mL, 00:11:19 remaining                       |  |  |
| P4: Dildazem 49 mL/h, 00:04:54 remaining<br>P5: Remifentanii 29 mmol/h, 2.9 mL/h, 10 mmol/mL, 00:08:24 remaining                                                                                                    |                                                                                                    | P4: Dobutamine 9 mg/h, 6 mL/h, 1.5 mg/mL, 00:06:45 remaining<br>P5: 37 mcg/h, 0.74 mL/h, 50 mcg/mL, 00:06:17 remaining<br>P6: Dittlazera 26 mcg/h. 0.52 mcL/h, 50 mcg/mL, 00:01:55 remaining   |  |  |
| HR (CC6 (8) Jamm<br>Artt: 223 (83 (97) mm Hg<br>NIBP: 123 (83 (97) mm Hg<br>SPO2 Artt: 69%                                                                                                    | NBP: 134/77 (96) mm Hg<br>SPO2 Art: 90%                                                                                                    | ⊷ψ         Carrenzage B480 - 0.6E           HHE RECK of Dopm           Art: 131/74 (93) mm Hg           NIBP-131/75 (94) mm Hg           SP02 Art: 8H6                                         |  |  |

Kuva 54

Voit poistaa Yksityisyyden suoja -tilan käytöstä koskettamalla Pois päältä painiketta.

Voit aktivoida Yksityisyyden suoja -tilan vain tietyksi ajaksi:

Jos haluat ottaa Yksityisyyden suoja -tilan käyttöön 5, 15 tai 30 minuutiksi, kosketa 5 minuuttia-, 15 minuuttia- tai 30 minuuttia -painiketta.

Valittu painike on korostettu painikepalkissa.

Privacy blind: Off on 5 mins 15 mins 30 mins

Valitun ajanjakson jälkeen Yksityisyyden suoja -tila kytkeytyy pois päältä automaattisesti.

#### 1.12 Potilaan kirjaus, valinta ja haku

Vaikka Smart Central yleensä käytetään osastolla tai hoitoyksikössä valvontaan tai hälytysten ja varoitusten näyttämisen ja hallinnan apuna, joissain järjestelmissä käyttäjät, joille on annettu erityisoikeudet, voivat käyttää potilaiden kirjaus-, haku- ja valintatyökaluja.

Toimintojen käyttö:

> Klikkaa tehtäväpalkin Potilas-painiketta (Kuva 55 A ja Kuva 56).

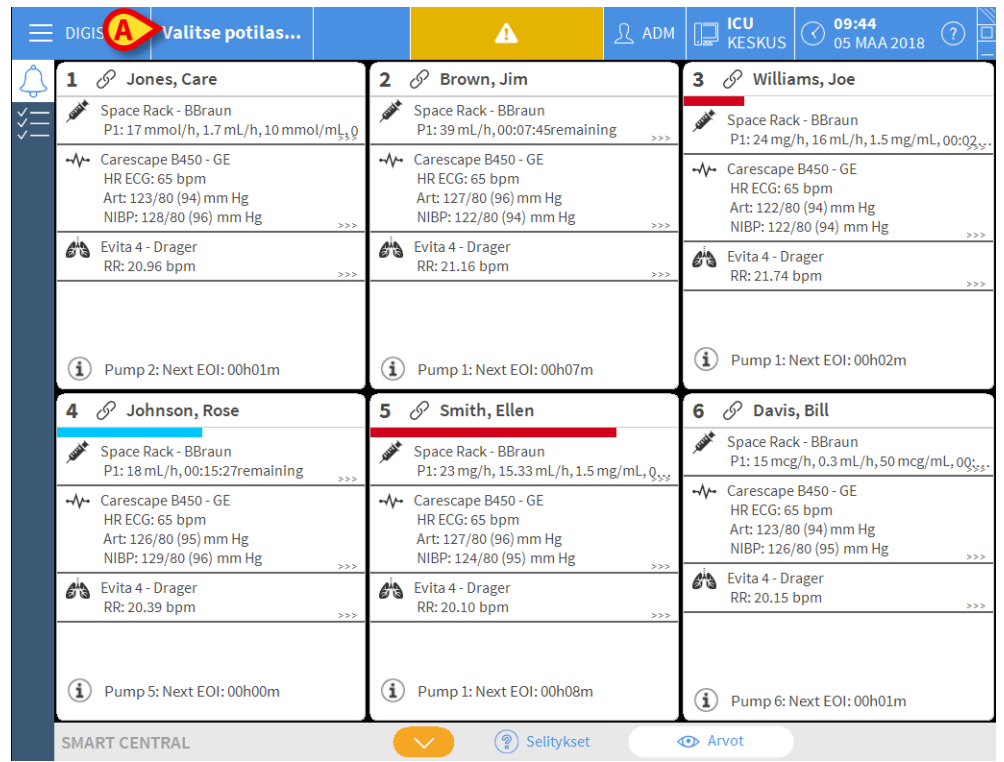

Kuva 55

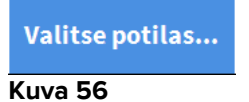

Oletusasetuksena näytetään Nimetön potilas -sivu (Kuva 57).

# 1.12.1 Nimetön potilas -sivu

|             |               | Kirja | a potilas   |  |
|-------------|---------------|-------|-------------|--|
| POTILAAT    | Osasto        |       | Vuodepaikka |  |
| VUODEPAIKAT | 📕 ιου 🛛 💙     |       | 2           |  |
| POTILAAT    | ΙΟ            |       | 3           |  |
| ETSI        | ICU           |       | 4           |  |
|             | ICU           |       | 5           |  |
|             | ICU           |       | 6           |  |
|             | ICU           |       | 7           |  |
|             | ICU           |       | 8           |  |
|             | ICU           |       | 9           |  |
|             | ICU           |       | 10          |  |
|             | Block1        |       | Bed1        |  |
|             |               |       |             |  |
| ANONYYMI    | VUODEPAIKALLA | ADT   |             |  |

Kuva 57

Nimetön potilas -sivun kautta on mahdollista kirjata osastolle potilas, jonka tiedot eivät vielä ole saatavilla. Kuvan 57 **A** alueella luetellaan kaikki saatavilla olevat vuodepaikat.

Kirjaa nimetön potilas vuodepaikkaan seuraavasti:

> Kaksoisklikkaa haluamasi vuodepaikan riviä.

Käyttäjän vahvistus vaaditaan (Kuva 58).

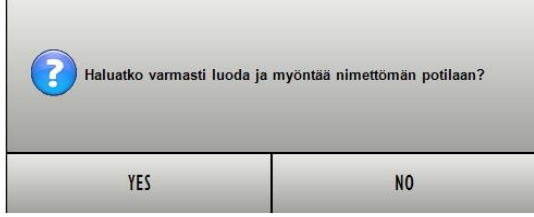

Kuva 58

Klikkaa Kyllä kirjataksesi potilaan. Näytölle avautuu kyseiseen potilaaseen liittyvä Smart Central -sivu. Potilaalle annetaan väliaikainen nimi automaattisesti (Kuva 59 A).

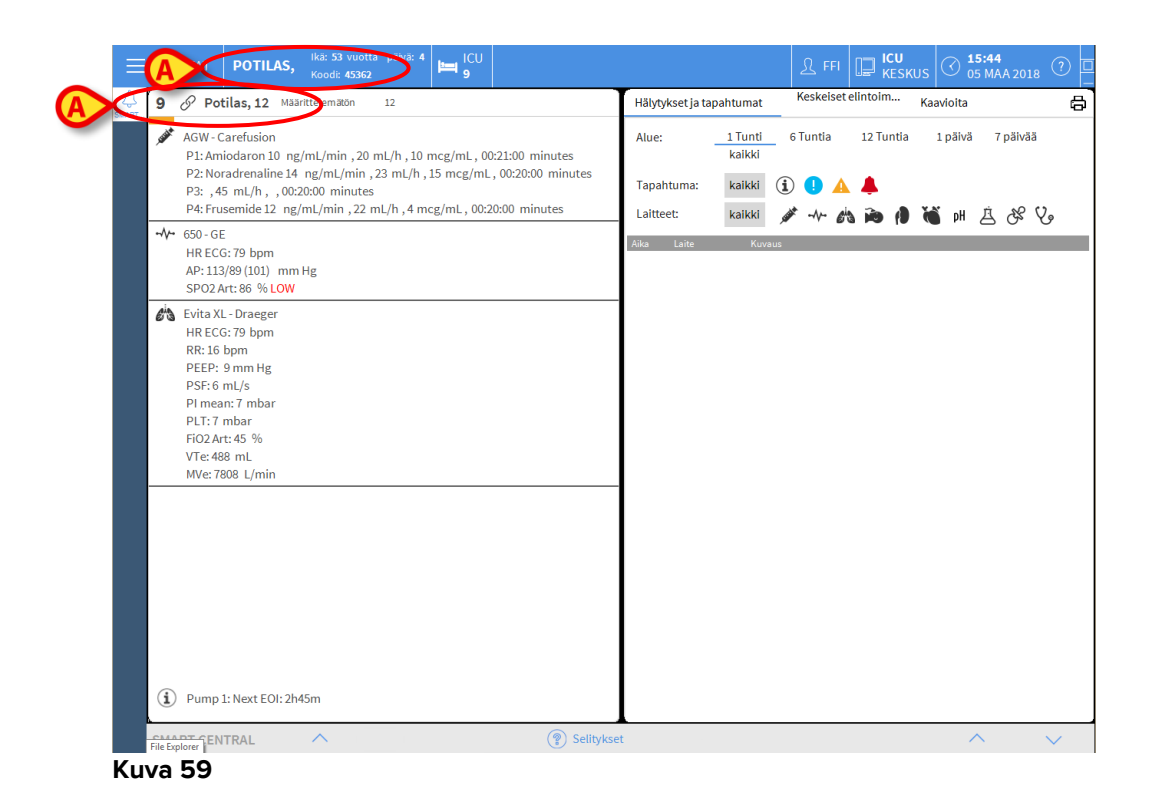

Täytä potilastiedot myöhemmin Muokkaa potilastietoja -toiminnoilla (ks. kappale 1.14.2).

#### 1.12.2 Osastolle kirjattujen potilaiden lista

Näytä osastolle kirjattujen potilaiden lista seuraavasti:

klikkaa komentopalkin Vuodepaikalla-painiketta (Kuva 60 A).

Näytölle avautuu alueelle määritettyjen vuodepaikkojen lista (Kuva 60 B).

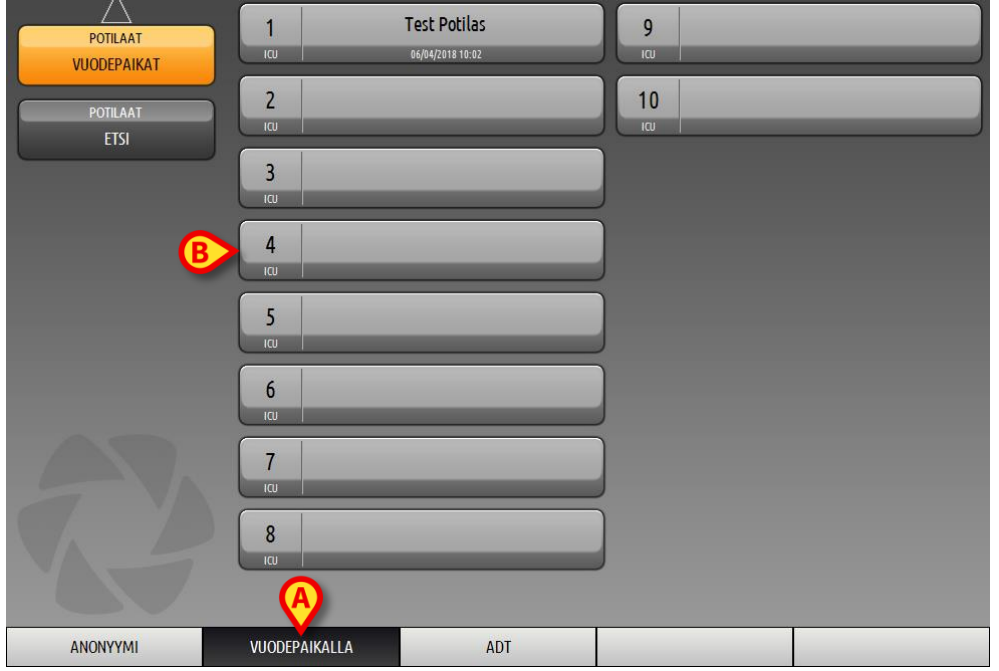

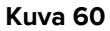

Suorakulmaiset painikkeet (Kuva 60 **B**) vastaavat työaseman alueeseen määritettyjä vuodepaikkoja (yleensä tietyn osaston vuodepaikat). Jos vuodepaikkaan on kirjattu potilas, potilaan nimi näytetään alueella (Kuva 61 **A**). Potilaan nimen alla lukee osastolle kirjaamisen päivämäärä. Alueet ilman nimiä vastaavat tyhjiä vuodepaikkoja (Kuva 61 **B**).

|      | <b>(A)</b>       |    | <u>B</u> |
|------|------------------|----|----------|
| 4    | Patient 4 Rose   | 10 | ×        |
| ια   | 27/12/2017 10:24 | ια |          |
| Kuva | 61               |    |          |

Klikkaa haluamaasi aluetta valitaksesi potilaan.

Valitun potilaan nimi näytetään tehtäväpalkin Potilas-painikkeessa (Kuva 62).

| PATIENT 4, ROSE | ç | Ikä: <b>53</b> vuotta<br>Koodi: <b>45362</b> | päivä: 4 |
|-----------------|---|----------------------------------------------|----------|
| Kuva 62         |   |                                              |          |

Järjestelmä näyttää valitun potilaan nykyisen tilanteen Smart Central -järjestelmässä (eli vastaavalla Vuodealueella) kokoruututilassa (Kuva 63).

|                                                                                                    |         |                  |   |                   | Keskeiset elintoim Kaavioita                                                                                                    |  |  |
|----------------------------------------------------------------------------------------------------|---------|------------------|---|-------------------|----------------------------------------------------------------------------------------------------|--|--|
| AGW-Carefusion<br>P1: Amiodaron 10 ng/mL/min , 20 mL/h , 10 mcg/mL , 00:21:00 minutes                       | Alue:   |                  | 1 | L Tunti<br>kaikki | 6 Tuntia 12 Tuntia 1 päivä 7 päivää                                                                                                    |  |  |
| P2: Noradrenaline 14 ng/mL/min , 23 mL/h , 15 mcg/mL , 00:20:00 minutes<br>P3: ,45 mL/h , ,00:21:00 minutes | Tapat   | ituma:           |   | kaikki            | <ul> <li>(i)</li> <li>(j)</li> <li>(k)</li> <li>(k)</li></ul> |  |  |
| P4: Frusemide 12 ng/mL/min , 22 mL/h , 4 mcg/mL , 00:20:00 minutes                                          | Laitte  | et:              |   | kaikki            | 🖋 -∿- 🚵 🍋 🌗 🝓 И 🚊 🕉 🍾                                                                                                    |  |  |
|                                                                                                    | Aika    | Laite            | # |                   | Kuvaus                                                                                                    |  |  |
| HR ECG: 64 bpm                                                                                              | 15:49   |                  |   | ×                 | End: Arterial Blood Pressure too high                                                                                                    |  |  |
| SPO2 Art: 84 % LOW                                                                                          | 15:49   |                  |   | A                 | Arterial Blood Pressure too high                                                                                                    |  |  |
| Evita XL - Draeger                                                                                          | 15:49   | , SAMA           | 1 | i                 | Bolus; Duration=5 sec; Type=HandFree; Rate=800<br>mL/h; Volume=1.1 mL                                                                                                    |  |  |
| RR:25 hpm HIGH                                                                                              | 15:48   | -1/              |   | *                 | End: Arterial Blood Pressure too high                                                                                                    |  |  |
| PEEP: 6 mm Hg                                                                                               | 15:48   |                  |   | ×                 | End: ECG Sensor Warning                                                                                                    |  |  |
| PSF: 7 mL/s                                                                                                 | 15:48   |                  |   |                   | Arterial Blood Pressure too high                                                                                                    |  |  |
| PI mean: 6 mbar                                                                                             | 15:48   |                  |   | •                 | ECG Sensor Warning                                                                                                    |  |  |
| PLT: 6 mbar<br>FiO2 Art: 21 %                                                                               | 15:45   | <b>JUNE</b>      | 1 | i                 | Bolus; Duration= 5 sec; Type= HandFree; Rate= 800<br>mL/h; Volume= 1.1 mL                                                                                                    |  |  |
| Vie: 412 mL<br>MVe: 10300 L/min                                                                             | 15:42   | A REAL PROPERTY  | 1 | $(\mathbf{i})$    | Bolus; Duration=5 sec; Type=HandFree; Rate=800<br>mL/h; Volume=1.1 mL                                                                                                    |  |  |
|                                                                                                    | 15:41   | <b>SUM</b>       | 1 | $(\mathbf{i})$    | Bolus; Duration=5 sec; Type= HandFree; Rate= 800<br>mL/h; Volume= 1.1 mL                                                                                                    |  |  |
|                                                                                                    | 15:40   |                  |   | *                 | End: Arterial Blood Pressure too high                                                                                                    |  |  |
|                                                                                                    | 15:40   | -1/              |   | ×                 | End: ECG Sensor Warning                                                                                                    |  |  |
|                                                                                                    | 15:40   |                  |   | •                 | ECG Sensor Warning                                                                                                    |  |  |
|                                                                                                    | 15:40   |                  |   |                   | Arterial Blood Pressure too high                                                                                                    |  |  |
|                                                                                                    | 15:38   | South the second | 1 | İ                 | Bolus; Duration=5 sec; Type= HandFree; Rate= 800<br>mL/h; Volume= 1.1 mL                                                                                                    |  |  |
|                                                                                                    | 15:38   |                  |   | ×                 | End: ECG Sensor Warning                                                                                                    |  |  |
|                                                                                                    | 15:38   |                  |   | *                 | End: Arterial Blood Pressure too high                                                                                                    |  |  |
| (i) Pump 2: Next EOI: 2h01m                                                                                 | 15:38   |                  |   |                   | Arterial Blood Pressure too high                                                                                                    |  |  |
|                                                                                                    | - 1E 00 |                  |   | -                 |                                                                                                    |  |  |

Kuva 63

#### 1.12.3 Potilaat ADT-järjestelmästä (Admission/Discharge/Transfer)

Jos tietty ohjelmistokomponentti on asennettu palvelinpuolelle, Smart Central järjestelmä voi vastaanottaa potilastiedot sairaalan ADT-järjestelmästä.

Potilas voidaan kirjata vuodepaikkaan suoraan ADT-järjestelmällä, jos järjestelmä on määritetty sitä varten ja jos vuodepaikan tiedot on annettu. Tässä tapauksessa osaston henkilökunta näkee uudet potilaat automaattisesti osastolle kirjattujen potilaiden listassa (Kuva 60).

Muussa tapauksessa ADT-järjestelmällä osastolle kirjatut potilaat luetellaan erityisellä sivulla. Avaa tämä sivu seuraavasti:

- ADT Potilasluettelo
  POTILAAT
  POTILAAT
  ETSI

  ANONYYMI
  VUODEPAIKALLA
  ADT
  Kuva 64
- Klikkaa komentopalkin ADT-painiketta (Kuva 64 A).

# ADT-järjestelmällä kirjatut potilaat luetellaan alueella, joka näytetään kohdassa Kuva 64 **B**.

Jokaiselle potilaalle annetaan seuraavat tiedot:

- Etunimi
- Sukunimi
- Sukupuoli
- Syntymäaika
- Henkilötunnus

Valitse potilas seuraavasti:

Kaksoisklikkaa potilaan riviä.

Näytölle avautuu saatavilla olevat potilastiedot sisältävä **Uusi/Kirjaa potilas**-ikkuna (Kuva 65).

| 0001/11 |                         |          |            |               |            |             |
|---------|-------------------------|----------|------------|---------------|------------|-------------|
|         | Sukunimi                |          | Etunimi    |               |            | Nimikirjaim |
|         |                         |          |            |               |            |             |
| •       | Henkilötunnus           |          | Syntymä    | päivä         |            | Sukupuoli   |
|         |                         |          |            |               | -          | •           |
|         | Muistiinpanoja          |          |            |               |            |             |
|         |                         |          |            |               |            | ^           |
|         |                         |          |            |               |            |             |
|         |                         |          |            |               |            |             |
|         | Kirjauspäivämäärä - aik | a        | Kotiutusp  | aivämäärä - a | aika       |             |
|         | 12/01/2018 -            | 15:52:13 |            | -             |            | *           |
| Ŀ       | Kirjauskoodi            |          | Pituus [cr | n]            | Paino [kg] |             |
|         |                         |          |            |               | -          | -           |
|         |                         |          |            |               | -          |             |
|         | Osasto                  | <b>•</b> | Vuodepai   | kka           |            |             |
|         | ICU                     | A        | 10         |               |            | -           |
|         |                         | _        |            |               |            |             |
|         |                         |          |            |               |            |             |
|         |                         | •        | /          | ок            | X PE       | RUUTA       |
|         |                         |          |            |               |            |             |

> Ilmoita vuodepaikan numero kenttään kohdassa Kuva 65 A.

#### 1.12.4 Potilaan suora kirjaus

Potilas voidaan kirjata suoraan vuodepaikkaan kirjoittamalla potilastiedot. Tee näin Uusi/Kirjaa potilas-toiminnolla, joka on selostettu kappaleessa 1.14.1.

#### 1.13 Potilaan haku

Potilastietojen haku Tuote -tietokannasta TILAA'  $\triangleright$ Klikkaa -painiketta (Kuva 66 A) Test Potilas 1 9 POTILAAT ICU 06/04/2018 10-02 ICU VUODEPAIKAT 2 10 OTILAAT 3 4 CU 5 ICU 6 7 8 VUODEPAIKALLA ANONYYMI ADT

Kuva 66

Seuraava sivu avautuu (Kuva 67).

| POTILAAT<br>VUODEPAIKAT<br>POTILAAT<br>ETSI | Etunimi<br>Syntymäpäivä / /<br>Osasto | Sukunimi<br>• Sukupuoli Henkilä<br>• | tunnus | ETSI<br>TYHJENNÄ |
|---------------------------------------------|---------------------------------------|--------------------------------------|--------|------------------|
|                                             |                                       |                                      |        |                  |
|                                             |                                       |                                      |        |                  |
|                                             |                                       |                                      |        |                  |
| PAIKALLINEN HAKU                            |                                       |                                      |        |                  |

Kuva 67

Yläreunan hakukentät mahdollistavat potilaan oleellisten tietojen syöttämisen (Kuva 68).

|              | 🛛                             | B        |
|--------------|-------------------------------|----------|
| Etunimi      | Sukunimi                      | ETSI     |
| Syntymäpäivä | / / 🗾 Sukupuoli Henkilötunnus |          |
| Osasto       | •                             | TYHJENNÄ |
|              |                               |          |

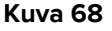

Potilaan haku:

- Syötä etsimäsi potilaan tiedot yhteen tai useampaan kenttään (Kuva 68 A)
- Klikkaa Etsi-painiketta (Kuva 68 B)

Keskellä näytetään taulukko kaikista potilaista, joiden tiedot sopivat hakusanoihin.

Järjestelmä listaa potilaat, joiden tiedot sopivat kaikkiin annettuihin hakuehtoihin.

Esimerkiksi: jos haetaan potilaan syntymäajalla, tuloksena on lista kaikista sinä päivänä syntyneistä potilaista. Jos haku tehdään potilaan syntymäajan **ja** sukupuolen perusteella, tuloksena on lista joko miehistä tai naisista, jotka ovat syntyneet kyseisenä päivänä.

Klikkaa Etsi-painiketta ilman, että olet syöttänyt mitään hakukenttiin näyttääksesi listan kaikista tietokantaan kirjatuista potilaista > Käytä **Tyhjennä**-painiketta hakusuodattimien tyhjentämiseen

#### 1.13.1 Hakutulokset

Hakutulokset näytetään ruudun keskiosassa (Kuva 69).

| Etunimi | Sukunimi | Sukupuoli | Syntymäpäivä | Henkilötunnus | Kirjauspäivämäärä | Kirjauskoodi |
|---------|----------|-----------|--------------|---------------|-------------------|--------------|
| Patient | Test     | I         |              | 57645         |                   |              |
| Potilas | Test     | F         | 04/03/1965   | 45362         | 06/04/2018        |              |
|         |          |           |              |               |                   |              |

#### Kuva 69

Tulokset esitetään aakkosjärjestyksessä sukunimen mukaan. Tuloksista esitettävät tiedot riippuvat käytettävästä kokoonpanosta. Kuvan 69 esimerkissä sarakkeissa näytetään potilaiden etunimi, sukunimi, sukupuoli, potilasnumero ja syntymäaika. Mahdollisesti kaikkia potilaan tietoja ei ole saatavana, jolloin kyseinen sarake on tyhjä.

Potilaan valinta listasta:

Kaksoisklikkaa haluamasi potilaan riviä

#### 1.14 Komentopalkki

Komentopalkissa (Kuva 70) on painikkeita, jotka mahdollistavat erilaisten toimintojen suorittamisen.

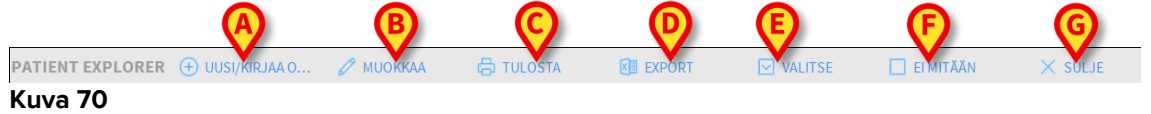

- Uusi/Kirjaa osastolle potilas (Kuva 70 A) Tämä painike mahdollistaa uuden potilaan kirjaamisen tietokantaan ja vuodepaikkaan (toimenpiteestä tarkemmin kappaleessa 1.14.1).
- 2) **Muokkaa potilastietoja** (Kuva 70 **B**) Tämä painike mahdollistaa potilastietojen muokkaamisen (ks. kappale 1.14.2).
- 3) **Tulosta** (Kuva 70 **C**) Jos tämä painike on käytössä, se tulostaa näytöllä olevan ruudukon.
- Vie (Kuva 70 D) Jos tämä painike on käytössä, sillä voidaan viedä nykyiset tiedot XLS-tiedostoon.
- 5) Valitse (Kuva 70 E) Potilas voidaan valita tällä painikkeella
- Ei mitään (Kuva 70 F) Tämä painike mahdollistaa potilaan valinnan poiston. Ei mitään -painikkeen klikkaamisen jälkeen aiemmin valitun potilaan nimi katoaa Potilaspainikkeesta (ks. kappale 1.14.8).
- 7) Sulje (Kuva 70 G) Tämä painike sulkee hakusivun (ks. kappale 1.14.9).

#### 1.14.1 Uusi/kirjaa osastolle potilas

**Uusi/kirjaa osastolle potilas** -painike (Kuva 71) mahdollistaa uuden potilaan kirjaamisen tietokantaan ja vuodepaikkaan.

| PATIENT EXPLORE | 🕀 UUSI/KIRJAA O | 🖉 МИОККАА | 🖶 TULOSTA | EXPORT | VALITSE | EI MITÄÄN | imes sulje |
|-----------------|-----------------|-----------|-----------|--------|---------|-----------|------------|
| Kuva 71         | $\smile$        |           |           |        |         |           |            |

Uuden potilaan kirjaaminen:

> Klikkaa Uusi/kirjaa osastolle potilas -painiketta

Seuraava ikkuna avautuu (Kuva 72).

| UUSI/KI | RJAA OSASTOLLE POTILA    | S      |                    |            | ×           |
|---------|--------------------------|--------|--------------------|------------|-------------|
|         | Sukunimi                 | Etu    | inimi              |            | Nimikirjain |
|         |                          |        |                    |            |             |
| •       | Henkilötunnus            | Syr    | ntymäpäivä         |            | Sukupuoli   |
|         |                          |        |                    | •          | •           |
|         | Muistiinpanoja           |        |                    |            | -           |
|         |                          |        |                    |            | ^           |
|         |                          |        |                    |            | ~           |
|         | Kirjauspäivämäärä - aika | Ko     | tiutuspäivämäärä - | aika       |             |
|         | 12/01/2018 🔹 15:52:13    | *<br>* |                    | -          | *           |
| Ŀ       | Kirjauskoodi             | Piti   | uus [cm]           | Paino [kg] |             |
|         |                          |        |                    | -<br>-     | -<br>-      |
|         |                          |        |                    |            |             |
| 10      | Osasto                   | Vu     | odepaikka          |            |             |
| HA      | ICU                      | - 10   |                    |            | •           |
| -       |                          |        |                    |            |             |
|         |                          | 1      | ОК                 | X PE       | RUUTA       |
|         |                          | ~      |                    | <u> </u>   |             |

Kuva 72

- > Syötä uuden potilaan tiedot. Vaaleanpunaisella korostetut kentät ovat pakollisia
- > Klikkaa **Ok** vahvistaaksesi

Näin uusi potilas kirjataan tietokantaan ja Osasto- ja Vuodepaikka-kentissä määriteltyyn vuodepaikkaan/yksikköön (Kuva 72).

#### 1.14.2 Muokkaa potilastietoja

**Muokkaa potilastietoja** -painike (Kuva 73) mahdollistaa valitun potilaan tietojen muokkaamisen.

| PATIENT EXPLORER 🕀 UUSI/KIRJAA O | 🖉 МИОККАА | 🔓 TULOSTA | EXPORT | VALITSE | EI MITÄÄN | × sulje |
|----------------------------------|-----------|-----------|--------|---------|-----------|---------|
| Kuva 73                          | $\smile$  |           |        |         |           |         |

Tätä painiketta voidaan käyttää vain silloin, kun potilas on valittuna. Nimen tulee näkyä **Potilas**-painikkeessa Control Bar -palkissa (Kuva 74).

Muokkaustoiminnot suoritetaan aina **Potilas**-painikkeessa mainitulle potilaalle (Kuva 74).

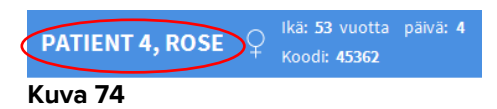

Potilastietojen muokkaus:

- > Valitse potilas, jonka tietoja haluat muokata
- > Klikkaa Muokkaa potilastietoja -painiketta

Useita vaihtoehtoja sisältävä valikko avautuu (Kuva 75).

| MUOKKAA          |  |
|------------------|--|
| POISTA           |  |
| KOTIUTA          |  |
| KIRJAA OSASTOLLE |  |
| A SIIRRĂ         |  |
| 🖉 МИОККАА        |  |
| Kuva 75          |  |

Jokainen näistä vaihtoehdoista mahdollistaa eri toiminnon suorittamisen. Valikon eri painikkeiden toiminnot kuvaillaan seuraavissa kappaleissa.

#### 1.14.3 Siirrä

**Siirrä**-painike (Kuva 75 **A**) mahdollistaa valitun potilaan siirron kirjaamisen toiseen vuodepaikkaan ja/tai toiselle osastolle.

Potilaan siirto:

Valitse potilas

Valitun potilaan nimi näytetään Potilas-painikkeessa.

> Klikkaa Muokkaa potilastietoja -painiketta

Useita vaihtoehtoja sisältävä pudotusvalikko avautuu (Kuva 75).

Klikkaa Siirrä-painiketta (Kuva 75 A)

Seuraava ikkuna avautuu (Kuva 76).

| VUODEP | AIKKA            |             |          |         | $\times$ |
|--------|------------------|-------------|----------|---------|----------|
|        | VALITS<br>Osasto | E POTILAA   | LLE UUSI | VUODEPA |          |
| •      | ICU              |             |          |         | -        |
| ڪا     | Vuodepai         | kka         |          |         |          |
| • •    | 1 (Pati          | ent 1, Care | :)       |         | ·        |
|        | $\checkmark$     | ОК          | ×        | PERUUTA | ι        |
|        |                  |             |          |         |          |

Kuva 76

Käytä nuolipainikkeita (Kuva 76 A) valitaksesi vuodepaikan, johon potilas siirretään

Ylempi painike avaa listan kaikista mahdollisista osastoista. Alempi painike avaa listan valitun osaston kaikista vuodepaikoista. Jos vuodepaikan numeron vieressä on potilaan nimi, vuodepaikka on varattu.

Klikkaa Ok vahvistaaksesi

Jos valittu vuodepaikka on varattu ja **Ok**-painiketta klikataan, näytölle avautuu ponnahdusikkuna, jossa kysytään, halutaanko valittujen potilaiden vuodepaikkoja vaihtaa keskenään.

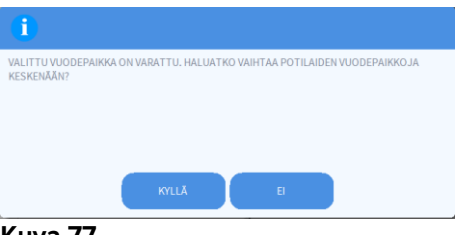

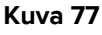

#### 1.14.4 Kirjaa osastolle

Kirjaa osastolle -painike ei ole käytettävissä. Osastolle kirjaamisprosessi tehdään Uusi potilas -kirjausprosessin yhteydessä. Ks. kappale 1.14.1.

#### 1.14.5 Kotiuta

Kotiuta-painike mahdollistaa potilaan kotiuttamisen kirjaamisen.

Potilaan siirto:

Valitse potilas

Valitun potilaan nimi näytetään Potilas-painikkeessa.

> Klikkaa Muokkaa potilastietoja -painiketta

Useita vaihtoehtoja sisältävä valikko avautuu (Kuva 78).

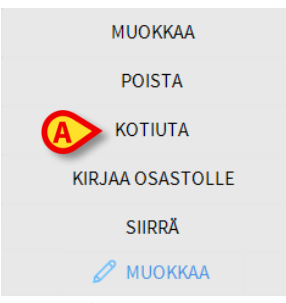

Kuva 78

Klikkaa Kotiuta-painiketta (Kuva 78 A)

Näytölle avautuu toiminnon vahvistamista pyytävä ponnahdusikkuna (Kuva 79).

| 0                                           |
|---------------------------------------------|
| HALUATKO VARMASTI KOTIUTTAA TÄMÄN POTILAAN? |
|                                             |
|                                             |
| WILK B                                      |

Kuva 79

> Klikkaa Kyllä jatkaaksesi potilaan kotiuttamista

Toiminto avaa potilaan tiedot sisältävän ikkunan (Kuva 80 – toisin kuin kuvan 72 ikkunassa, voit muuttaa kotiutuspäivämäärää ja -kellonaikaa).

| Sukunimi                                                     |                                |          | Etunimi                                             |                 |                                   | Nimi     | ikirjai                                  |
|--------------------------------------------------------------|--------------------------------|----------|-----------------------------------------------------|-----------------|-----------------------------------|----------|------------------------------------------|
| Patient 4                                                    |                                |          | Rose                                                |                 |                                   |          |                                          |
| Henkilötunnus                                                |                                |          | Syntymäpäivä                                        |                 |                                   | Suku     | upuoli                                   |
| 2000004                                                      |                                |          | 03/05/1992                                          |                 | -                                 | Ν        | -                                        |
| Muistiinpanoja                                               |                                |          |                                                     |                 |                                   |          |                                          |
|                                                              |                                |          |                                                     |                 |                                   |          | 0                                        |
|                                                              |                                |          |                                                     |                 |                                   |          |                                          |
|                                                              |                                |          |                                                     |                 |                                   |          |                                          |
|                                                              |                                |          |                                                     |                 |                                   |          | ~                                        |
|                                                              |                                |          |                                                     |                 |                                   |          | >                                        |
| Kirjauspäivämäär                                             | rä - aika                      |          | Kotiutuspäivämä                                     | ärä - aik       | a                                 |          | >                                        |
| Kirjauspäivämääi<br>27/12/2017                               | rä - aika<br>▼ 10:24:32        | <u>^</u> | Kotiutuspäivämä<br>12/01/2018                       | ärä - aik       | a<br>16:08:26                     |          | ><br>•                                   |
| Kirjauspäivämääi<br>27/12/2017<br>Kirjauskoodi               | rä - aika<br><b>v</b> 10:24:32 | ×        | Kotiutuspäivämä<br>12/01/2018<br>Pituus [cm]        | ärä - aik       | a<br>16:08:26<br>Paino [kg]       | <b>i</b> | ><br>•<br>•                              |
| Kirjauspäivämääi<br>27/12/2017<br>Kirjauskoodi<br>20000004#1 | rā - aika<br><b>10:24:32</b>   | ▲<br>▼   | Kotiutuspäivämä<br>12/01/2018<br>Pituus [cm]<br>165 | ärä - aika<br>▼ | a<br>16:08:26<br>Paino [kg]<br>55 | 5        | <ul> <li></li> <li></li> <li></li> </ul> |
| Kirjauspäivämäär<br>27/12/2017<br>Kirjauskoodi<br>20000004#1 | rā - aika<br><b>v</b> 10:24:32 | •        | Kotiutuspäivämä<br>12/01/2018<br>Pituus [cm]<br>165 | ärä - aik       | a<br>16:08:26<br>Paino [kg]<br>55 | <b>i</b> | ><br>•<br>•                              |

Kuva 80

> Klikkaa Ok viimeistelläksesi kotiutusprosessin (Kuva 80 A)

#### 1.14.6 Poista

Poista-painike mahdollistaa kaikkien potilastietojen poistamisen tietokannasta.

Potilaan tietojen poisto:

Valitse potilas

Valitun potilaan nimi näytetään Potilas-painikkeessa.

> Klikkaa Muokkaa potilastietoja -painiketta

Useita vaihtoehtoja sisältävä valikko avautuu (Kuva 81).

| MUOKKAA          |
|------------------|
| POISTA           |
| κοτιυτα          |
| KIRJAA OSASTOLLE |
| SIIRRĂ           |
| 🖉 МИОККАА        |
| V 01             |

#### Kuva 81

Klikkaa Poista-painiketta (Kuva 81 A)

Vahvistusta pyytävä ponnahdusikkuna avautuu (Kuva 82).

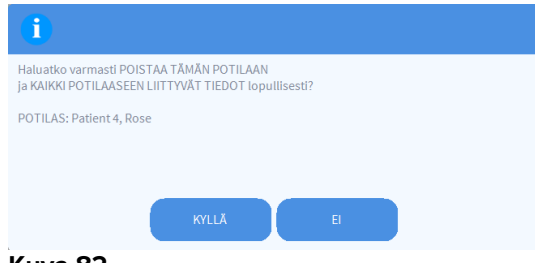

Kuva 82

> Klikkaa Kyllä jatkaaksesi poistoprosessia

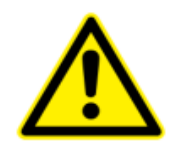

Potilaan poisto tietokannasta on <u>lopullinen</u> operaatio. Kun potilas on poistettu, mitään häneen liittyvää Tuote -järjestelmällä tuotettua asiakirjaa ei voida enää hakea.

Siksi on tarpeen suorittaa tämä toiminto vain äärimmäistä varovaisuutta noudattaen.

Vain oikeudet saaneet käyttäjät voivat poistaa potilaan

#### 1.14.7 Muokkaa

Muokkaa-painike mahdollistaa valitun potilaan tietojen muokkaamisen.

Potilaan tietojen muokkaus:

Valitse potilas

Valitun potilaan nimi näytetään Potilas-painikkeessa.

> Klikkaa Muokkaa potilastietoja -painiketta

Useita vaihtoehtoja sisältävä valikko avautuu (Kuva 83).

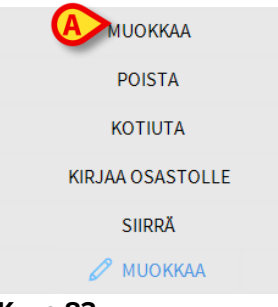

#### Kuva 83

Klikkaa Muokkaa-painiketta (Kuva 83 A)

Potilastiedot sisältävä ikkuna aukeaa (Kuva 84).

| миокк | AA POTILAS                                        | ×                                  |
|-------|---------------------------------------------------|------------------------------------|
|       | Sukunimi                                          | Etunimi Nimikirjain                |
|       | Patient 4                                         | Rose                               |
|       | Henkilötunnus                                     | Syntymäpäivä Sukupuoli             |
|       | 2000004                                           | 03/05/1992 <b>•</b> N •            |
|       | Muistiinpanoja                                    | <b>`</b>                           |
|       | Kirjauspāivāmāārā - aika<br>27/12/2017 🔹 10:24:32 | Kotiutuspāivāmāārā - aika          |
|       | Kirjauskoodi<br>20000004#1                        | Pituus [cm] Paino [kg]<br>165 25 2 |
|       |                                                   | V OK X PERUUTA                     |

Kuva 84

- Muokkaa potilastietoja
- Klikkaa Ok vahvistaaksesi (Kuva 84 A)

# 1.14.8 Poista potilaan valinta

**Ei mitään** -painike (Kuva 85) mahdollistaa potilaan valinnan poiston (nimi on POTILASpainikkeessa).

| PATIENT EXPLORER 🛨 UUSI/KIRJAA O | 🧷 МИОККАА | 🖶 TULOSTA | EXPORT | VALITSE | EI MITÄÄN | X SULJE |
|----------------------------------|-----------|-----------|--------|---------|-----------|---------|
| Kuva 85                          |           |           |        |         | $\sim$    |         |

Poista potilasvalinta:

Klikkaa Ei mitään -painiketta (Kuva 85)

Potilaan nimi katoaa Potilas-painikkeesta.

#### 1.14.9 Sulje

Sulje-painike (Kuva 86) mahdollistaa hakuruudun sulkemisen.

| PATIENT EXPLORER 🛨 UUSI/KIRJAA O | 🖉 МООККАА | 🖶 TULOSTA | EXPORT | VALITSE | 🗌 EI MITÄÄN 🕻 | 🔍 🗙 SULJE 🔵 |
|----------------------------------|-----------|-----------|--------|---------|---------------|-------------|
| Kuva 86                          |           |           |        |         |               |             |

Hakuruudun sulkeminen:

Klikkaa Sulje-painiketta sivulla (Kuva 86)

# 2. Potilaspaikan määritys

Smart Central -järjestelmä voidaan lukita määrityksissä ainoastaan yhteen vuodepaikkaan. Tässä tapauksessa näytöllä näytetään liitetyn vuodepaikan tiedot kokoruututilassa. Kuvassa 87 työasema on lukittu vuodepaikkaan 2.

| 2 🔗 Patient 2, Jim                                                                                                    |  |
|----------------------------------------------------------------------------------------------------|--|
| <ul> <li>AGW</li> <li>P1: Amiodaron 10 ng/mL/min , 20 mL/h , 10 mcg/mL , 00:20:00 minutes</li> <li>P2: Noradrenaline 14 ng/mL/min , 23 mL/h , 15 mcg/mL , 00:21:00 minutes</li> <li>P3: ,45 mL/h , ,00:21:00 minutes</li> <li>P4: Frusemide 12 ng/mL/min , 22 mL/h , 4 mcg/mL , 00:20:00 minutes</li> </ul> |  |
| <ul> <li>✓ CARESCAPE</li> <li>HR ECG: 64 bpm</li> <li>AP: 101/66 (83) mm Hg</li> <li>SPO2 Art: 96 %</li> </ul>                                                                                                    |  |
| Evita         HR: 64 bpm         RR: 18 bpm         PEEP: 6 mm Hg         PSF: 5 mL/s         PI mean: 5 mbar         PLT: 8 mbar         FiO2: 67 %         VTe: 441 mL         MVe: 7938 L/min                                                                                                    |  |
| Pump 2: Next EOI: 0h13m                                                                                                    |  |
| SMART CENTRAL    SMART CENTRAL    SMART CENTRAL    SMART CENTRAL    MYPATIENTS    MYPATIENTS      SMART CENTRAL      SMART CENTRAL                                                                                                    |  |

#### Kuva 87

Vuodealue on sama kuin aiemmin kuvailtu.

Komentopalkissa on kolme painiketta.

Käytä **Selitykset**-painiketta avataksesi ikkunan, jossa selitetään kaikkien kuvakkeiden merkitys (ks. kappale 1.5.1).

Käytä **Arvot**-painiketta näyttääksesi laitteen arvon silloin, kun hälytyksiä ei ole (ks. kappale 1.4.1).

Käytä **MyPatients**-painiketta valitaksesi muut ruudulla näytettävät vuodepaikat (ks. seuraava kappale).

#### 2.1 My Patients (Omat Potilaat)

MyPatients-toiminto mahdollistaa enintään neljän muun vuodealueen näytön Potilaspaikka-työasemalla (enintään 5 kaiken kaikkiaan määrityksestä riippuen).

Toiminnon käyttö:

> Klikkaa komentopalkin MyPatients-painiketta

Seuraava ikkuna avautuu (Kuva 88).

| MYPATIENTS         |                      | ×     |
|--------------------|----------------------|-------|
| A Omat potilaat    | B Muut potilaat      | ICU   |
| 2 - Patient 2, Jim | 1 - Antonio, Bando   |       |
|                    | 3 - Patient 3, Joe   |       |
|                    | 4 - Patient 4, Rose  |       |
|                    | 5 - Patient 5, Ellen |       |
|                    | 6 - Patient 6, Bill  |       |
|                    | 7 - Patient 7, Mark  |       |
|                    | 8 - Patient 8, Aaron |       |
|                    | 0 D-1 11 T           | ~     |
|                    | ОК РЕ                | RUUTA |

#### Kuva 88

Vasemmalla Omat Potilaat-sarakkeessa näkyy tällä hetkellä näytettävät vuodealueet (Kuva 88 **A**). Jokainen ruutu vastaa vuodealuetta. Ylin ruutu vastaa potilasta, johon työasema on lukittu.

Oikealla Muut Potilaat -sarakkeessa on lista kaikista muista vuodealueista (Kuva 88 B).

Sivulla näytettävän vuodealueen valinta:

Klikkaa Muut Potilaat -sarakkeesta haluamaasi ruutua

Ruutu katoaa Muut Potilaat -sarakkeesta (oikealta) ja se näytetään My Patients sarakkeessa (vasemmalla). Enintään 4 muuta vuodealuetta voidaan valita (määrityksestä riippuen).

| MYPATIENTS           | X                    |
|----------------------|----------------------|
| Omat potilaat        | Muut potilaat ICU    |
| 2 - Patient 2, Jim   | 1 - Antonio, Bando   |
|                      | 4 - Patient 4, Rose  |
| 3 - Patient 3, Joe   | 6 - Patient 6, Bill  |
| 5 - Patient 5, Ellen | 7 - Patient 7, Mark  |
| 8 - Patient 8, Aaron | 9 - Patient 11, Tim  |
|                      | 10 - Patient 12, Rik |
|                      | 11                   |
|                      | Y Y                  |
|                      | OK PERUUTA           |

#### . Kuva 89

Kuvassa 89 on valittu vuodealueet 3, 5, 8.

> Klikkaa Ok-painiketta

Smart Central -sivu on kuten kuvassa 90.

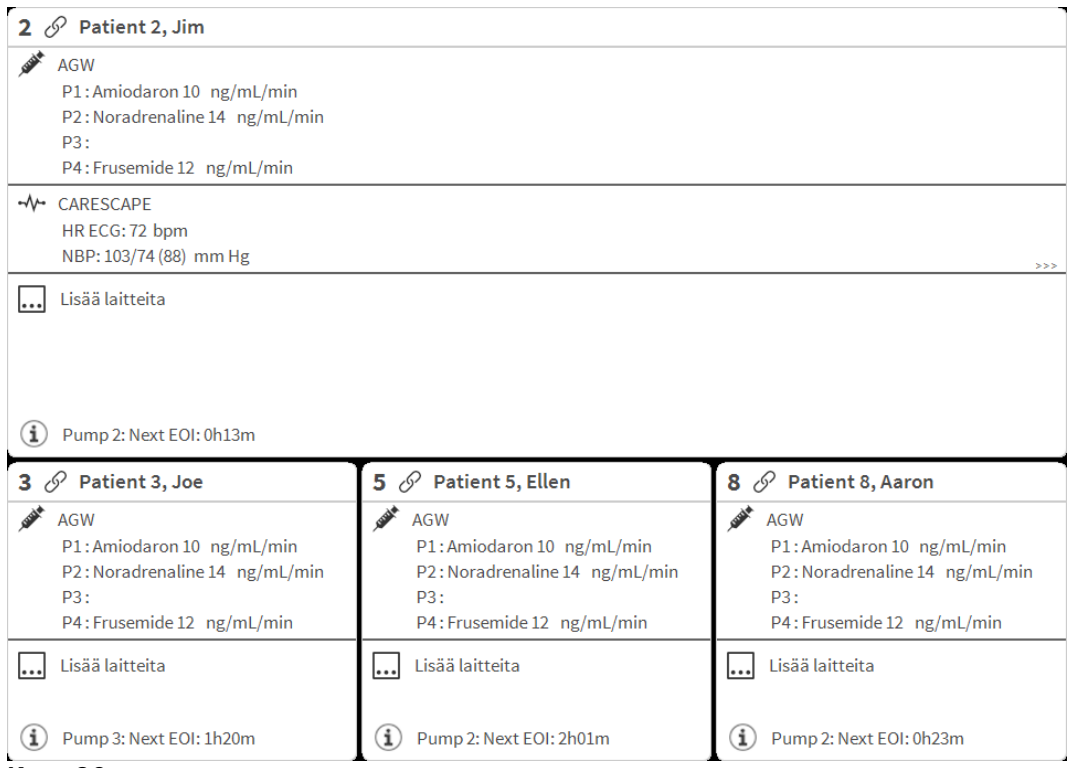

Kuva 90

Vuodealue, johon työasema on lukittu, on numero 1 (suurempi alue yläpuolella). Vuodealueet 3, 5, ja 8 näytetään alapuolella pienempinä.

Lisätyt vuodealueet voidaan suurentaa.

Klikkaa yhtä lisätyistä vuodealueista suurentaaksesi sen. Klikkaa sitä uudestaan palauttaaksesi sen alkuperäisiin mittoihinsa

Poista yksi tai useampi lisätyistä vuodealueista seuraavasti:

> Klikkaa uudelleen komentopalkin MyPatients-painiketta

My Patients -ikkuna näytetään (Kuva 89).

Poista lisätty vuodealue seuraavasti:

Klikkaa Omat Potilaat -sarakkeesta ruutua, joka vastaa vuodealuetta, jonka valinnan haluat poistaa

Ruutu katoaa Omat Potilaat -sarakkeesta (vasemmalta) ja se näytetään Muut Potilaat sarakkeessa (oikealla). Vuodealueita, joiden valinta on poistettu, ei näytetä enää.